# **Cloud Certificate Manager**

# **User Guide**

 Issue
 02

 Date
 2023-03-30

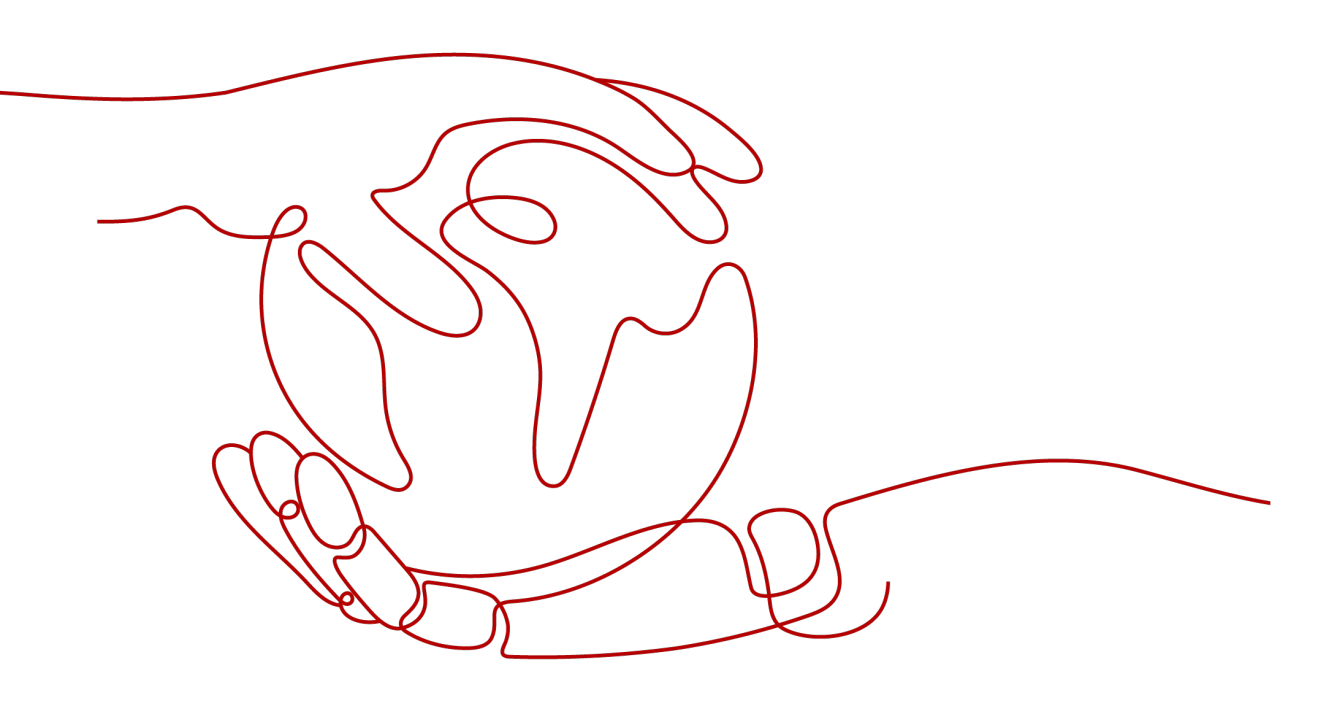

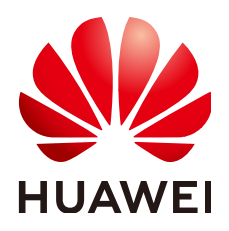

HUAWEI CLOUD COMPUTING TECHNOLOGIES CO., LTD.

#### Copyright © Huawei Cloud Computing Technologies Co., Ltd. 2023. All rights reserved.

No part of this document may be reproduced or transmitted in any form or by any means without prior written consent of Huawei Cloud Computing Technologies Co., Ltd.

#### **Trademarks and Permissions**

NUAWEI and other Huawei trademarks are the property of Huawei Technologies Co., Ltd. All other trademarks and trade names mentioned in this document are the property of their respective holders.

#### Notice

The purchased products, services and features are stipulated by the contract made between Huawei Cloud and the customer. All or part of the products, services and features described in this document may not be within the purchase scope or the usage scope. Unless otherwise specified in the contract, all statements, information, and recommendations in this document are provided "AS IS" without warranties, guarantees or representations of any kind, either express or implied.

The information in this document is subject to change without notice. Every effort has been made in the preparation of this document to ensure accuracy of the contents, but all statements, information, and recommendations in this document do not constitute a warranty of any kind, express or implied.

# **Contents**

| 1 Service Overview                                           | 1  |
|--------------------------------------------------------------|----|
| 1.1 What Is Cloud Certificate Manager?                       | 1  |
| 1.2 Features                                                 | 1  |
| 1.3 Advantages                                               | 1  |
| 1.4 Application Scenarios                                    | 2  |
| 1.5 Basic Concepts                                           | 2  |
| 1.6 Billing Description                                      | 6  |
| 1.7 Permissions Management                                   | 8  |
| 1.8 Related Services                                         | 9  |
| 1.9 Personal Data Protection                                 | 10 |
| 2 Overview of Private Certificate Application                | 12 |
| 3 Private CA Management                                      | 14 |
| 3.1 Creating a Private CA                                    |    |
| 3.2 Activating a Private CA                                  |    |
| 3.3 Viewing Private CA Details                               |    |
| 3.4 Configuring a CRL                                        | 20 |
| 3.5 Exporting a Private CA Certificate                       | 22 |
| 3.6 Disabling a Private CA                                   | 23 |
| 3.7 Enabling a Private CA                                    | 24 |
| 3.8 Deleting a Private CA                                    | 25 |
| 3.9 Canceling the Deletion of a Private CA                   | 27 |
| 4 Private Certificate Management                             |    |
| 4.1 Applying for a Private Certificate                       |    |
| 4.2 Downloading a Private Certificate                        |    |
| 4.3 Installing a Private Certificate                         |    |
| 4.3.1 Trusting a Private Root CA                             |    |
| 4.3.2 Installing a Private Certificate on a Client           |    |
| 4.3.3 Installing a Private Certificate on a Server           |    |
| 4.3.3.1 Installing a Private Certificate on a Tomcat Server  |    |
| 4.3.3.2 Installing a Private Certificate on an Nginx Server  |    |
| 4.3.3.3 Installing a Private Certificate on an Apache Server |    |
| 4.3.3.4 Installing a Private Certificate on an IIS Server    |    |

| 4.3.3.5 Installing a Private Certificate on a wedlogic Server                                                                                                    | 51              |
|----------------------------------------------------------------------------------------------------|-----------------|
| 4.3.3.6 Installing a Private Certificate on a Resin Server                                                                                                    | 57              |
| 4.4 Revoking a Private Certificate                                                                                                    | 60              |
| 4.5 Viewing Details of a Private Certificate                                                                                                    | 62              |
| 4.6 Deleting a Private Certificate                                                                                                    | 63              |
| 5 Permissions Management                                                                                                    | 65              |
| 5.1 Creating a User and Granting CCM Permissions to the User                                                                                                    | 65              |
| 5.2 CCM Custom Policies                                                                                                    | 66              |
|                                                                                                    | ~~~             |
| 6 FAQs                                                                                                    | 68              |
| 6 FAQs                                                                                                    | <b>68</b><br>68 |
| <ul><li>6 FAQs.</li><li>6.1 Certificate Validity Period.</li><li>6.1.1 Validity Periods of Private Certificates.</li></ul>                                                                                              | 68<br>          |
| <ul> <li>6 FAQs.</li> <li>6.1 Certificate Validity Period.</li> <li>6.1.1 Validity Periods of Private Certificates.</li> <li>6.2 About Billing and Unsubscription.</li> </ul>                                           | 68<br>          |
| <ul> <li>6 FAQS.</li> <li>6.1 Certificate Validity Period.</li> <li>6.1.1 Validity Periods of Private Certificates.</li> <li>6.2 About Billing and Unsubscription.</li> <li>6.2.1 How Is PCA in CCM Billed?.</li> </ul> |                 |
| <ul> <li>6 FAQs</li></ul>                                                                                                    |                 |
| <ul> <li>6 FAQs</li></ul>                                                                                                    |                 |

# Service Overview

# **1.1 What Is Cloud Certificate Manager?**

Cloud Certificate Manager (CCM) is a private CA and certificate management platform. You can use CCM to set up a complete CA hierarchy and use it to issue and manage private certificates for your organization. It is used to authenticate application identities and encrypt and decrypt data within your organization.

Certificates issued by a private CA are trusted only within your organization, but not the Internet.

### **1.2 Features**

With CCM, you can easily authenticate application identities and encrypt data within your organization.

# 1.3 Advantages

#### **Private CA Hosting**

You can easily manage CAs and certificates without having to build or maintain complex CA infrastructures.

#### **Complete CA Hierarchy**

You can create a flexible CA hierarchy, including root CAs and subordinate CAs. External CAs are also supported to meet the deployment requirements of more applications.

#### Managing the Private Certificate Lifecycle

PCA allows you to centrally manage certificates and keys. It can manage millions of certificates, and quickly notify tenants of certificate status using the CRL to prevent certificate expiration.

#### Varied Key Algorithms for Private Certificates

PCA supports different key algorithms, such as RSA\_2048, RSA\_4096, EC\_P256, and EC\_P384. It supports the x.509 v3 certificate format and complies with the PKI and CA international standards.

#### Secure and Reliable Storage of Private Certificate Keys

PCA uses Key Management Service (KMS) and hardware security modules (HSMs) to store keys securely.

#### Flexible Integration of Private Certificate APIs

PCA provides you with great flexibility through abundant APIs that allow you to efficiently integrate and deploy products in the development environment.

# **1.4 Application Scenarios**

#### Internal Application Data Security Control

You can use PCA to establish an internal certificate management system for your enterprise and issue and manage self-signed private certificates to authenticate identities, encrypt and decrypt data, and secure data transmission within the enterprise.

#### loV

Telematics Service Providers (TSPs) can use PCA to issue a certificate to each vehicle terminal, thereby providing security capabilities such as authentication and encryption during vehicle-vehicle, vehicle-cloud, and vehicle-road interaction.

#### ΙοΤ

The Internet of Things (IoT) platform can use PCA to issue a certificate to each IoT device to implement IoT device identity verification and authentication, ensuring device access security in IoT scenarios.

# **1.5 Basic Concepts**

#### Root CA

The public key certificate of a CA. A root certificate is the trust anchor in the public key infrastructure (PKI) system. It can issue subordinate CAs, private certificates, and certificate revocation lists (CRLs). After a root CA is imported into the client trust list, the certificates issued by it can be validated as trusted.

#### Subordinate CAs

A subordinate CA, or intermediate CA or child CA, is used to isolate the root CA from the private certificates. It is the key to divide the CA hierarchy. A subordinate

CA validates certificates at the next layer in the certificate chain. If the path length of a subordinate CA is greater than 0, it can issue lower-layer subordinate CAs.

#### **NOTE**

The path depth of a subordinate CA controls how many layers of subordinate CAs the current CA can issue. (The last layer of the certificate chain is a private certificate).

#### **Private certificate**

A private certificate is an end-entity certificate, which is installed on an end entity, including certificates used for the client (or client certificates) and certificates used for the server (or server certificates). An end-entity certificate is at the bottom layer of a certificate chain and is used to authenticate an entity. It cannot be used to issue a certificate and is a credential for HTTPS communication between the entity that owns the certificate and other entities. **Figure 1-1** shows the content of a private certificate.

| 🗛 Certificate                                                                                                    | >                                                                                                    | 🤇 👼 Certificate                    | X |
|----------------------------------------------------------------------------------------------------|----------------------------------------------------------------------------------------------------|------------------------------------|---|
| General Details Certification Pa                                                                                                    | ath                                                                                                    | General Details Certification Path |   |
| Show: <all> Field Version Serial number Signature algorithm Signature hash algorithm Valid from Valid from Valid to CN = myCA Ol = myCA Ol = myCA</all> | Value<br>V3<br>2ad6df180fb84691c8d1<br>sha256RSA<br>sha256<br>myCA, myOrganizationUint, m<br>2023 19:28:45<br>2024 19:28:45<br>www.mutest.com.muOrganiz | Certification path                 |   |
| O = myOrganization<br>L = myOtty<br>S = myState<br>C = AE                                                                                               |                                                                                                    | View Certificate                   |   |
|                                                                                                    | East Properties Copy to File                                                                                                    | )<br>OK                            |   |

Figure 1-1 Private certificate

#### **Certificate Revocation List (CRL)**

A certificate revocation list (CRL) is a list of certificates revoked by the parent CA when they are still valid. The revoked certificates include subordinate CAs and private certificates. A CRL is a structured data file in a fixed format. It contains the issuer information, time when the CRL takes effect, time when the CRL is updated next time, issuing algorithm, fingerprint, as well as the serial number, revocation time, and revocation reason code of a revoked certificate. **Figure 1-2** provides more details.

| tificate Revocation List                                                             |                                | × Certificate Revocation | List            |
|--------------------------------------------------------------------------------------|--------------------------------|--------------------------|-----------------|
| neral Revocation List                                                                |                                | General Revocation List  |                 |
| Certificate Revo                                                                     | ocation List Information       | Revoked certificates:    |                 |
| ×                                                                                    |                                | Serial number            | Revocation date |
| Field                                                                                | Value                          | 2ad6df18C                | l 19:39:34      |
| Version                                                                              | V2                             |                          |                 |
| Issuer                                                                               | myCA, myOrganizationUint, myOr |                          |                 |
| Effective date                                                                       | 2023 19:39:58<br>2023 19:39:58 | Revocation entry         |                 |
| Signature algorithm                                                                  | sha256RSA                      | E                        | Value           |
| Signature hash alg                                                                   | sha256                         | Field                    | value           |
| Thumborint                                                                           | 37f60a694a506c62c62f7e34d5d3   | Serial number            | 2005 10:20:24   |
|                                                                                      | 5/10005/1000002021/05/10005/11 | _ CRL Reason Code        | Unspecified (0) |
| Value:<br>CN = myCA                                                                  |                                | <u>V</u> alue:           |                 |
| OU = myOrganizationUint<br>O = myOrganization<br>L = myCity<br>S = myState<br>C = AE |                                |                          |                 |
|                                                                                      |                                |                          |                 |
|                                                                                      | Ok                             |                          | ОК              |

#### Figure 1-2 Certificate Revocation List (CRL)

#### **Certificate chain**

A certificate chain is a file that combines all certificates from the root CA to the private certificates in a fixed sequence. A certificate chain is used to validate certificates layer by layer. Figure 1-3 shows an example certificate chain.

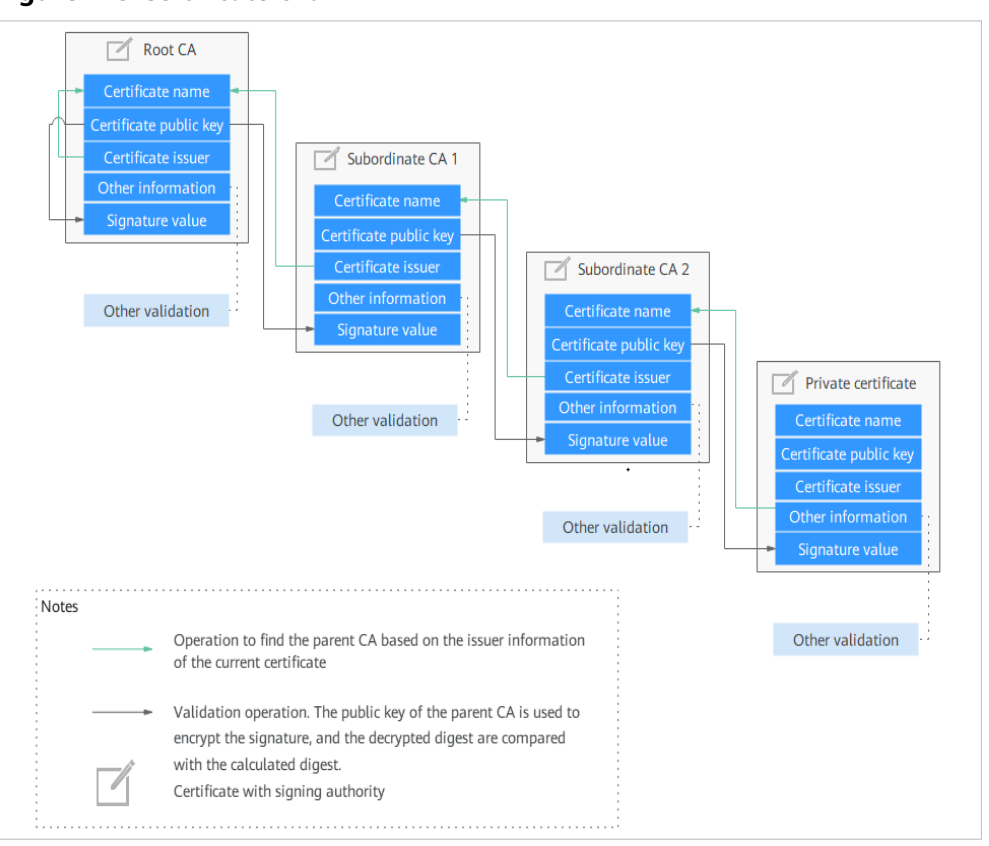

Figure 1-3 Certificate chain

Certificate validation involves the following aspects:

- Integrity of the certificate chain and validity of certificates
- Validity of the root CA, which is preinstalled in its trust store.

The following information is validated during the validation process:

- Subject the certificate owner claims, such as the domain name of the server
- Certificate validity period
- Key usage, such as key negotiation and digital signatures.
- Digital signature
- Whether the certificate has been revoked.

#### **NOTE**

Not all validation items are listed here. The X.509 certificate allows users to add multiple customized extension items. For details, see related international standards.

#### PCA Certificate Validity Period

In a certificate chain, the root CA is the trust anchor for all of the subordinate CAs and the end-entity certificates below it. Once the root CA expires, all certificates issued by the root CA and its subordinate CAs are no longer trusted. The validity period of the root CA is the upper limit of the validity period of all lower-layer certificates. Even if the validity period of a lower-layer certificate can be set to a value greater than that of the root CA (if not mandated), the certificate chain validation fails as long as the root CA in the chain expires.

In the PCA service, the validity period of a certificate cannot be longer than that of its parent CA. This ensures that the validity periods decrease gradually in the certificate chain from the root CA to the private certificate. **Table 1-1** lists the restrictions PCA places on validity periods of certificates.

The validity periods of different types of certificates vary depending on their roles. The more frequently a certificate is used, the higher the risk of key leakage is. Therefore, the validity period of frequently used certificate should be as short as possible. A root CA is used only to issue subordinate CAs. Root CAs are infrequently used, and the tightest protection measures are used for them. (KMS is used for CA key management in PCA). The validity period of a root CA is about 10 to 30 years. The lower the layer of a subordinate CA, the shorter the validity period. The subordinate CA at the lowest layer is used to issue private certificates, so its validity period is usually set to 2 to 5 years. A private certificate is frequently used during communications. The validity period of a private certificate can be set to several hours, months, or one or two years based on the security requirements of application scenarios.

| Certificate<br>Type    | Min. Validity<br>Period | Max. Validity<br>Period | Extension<br>Supported | Remarks                                               |
|------------------------|-------------------------|-------------------------|------------------------|-------------------------------------------------------|
| Root CA                | 1 hour                  | 30 years                | No                     | None                                                  |
| Subordinate<br>CA      | 1 hour                  | 20 years                | No                     | The root CA<br>must within<br>the validity<br>period. |
| Private<br>certificate | 1 hour                  | 20 years                | No                     | The root CA<br>must within<br>the validity<br>period. |

Table 1-1 Certificate validity period constraints

# **1.6 Billing Description**

#### **Billing Items**

You will be billed based on how many private CAs and private certificates you have.

#### Billing

Private CAs and private certificates are billed on a pay-per-use basis. A root CA is billed from the moment it is created. Subordinate CAs are not billed until they are activated. **Table 1-2** provides details about how private CAs are billed.

In this billing mode, you pay for what you use based on the actual service duration (in hours), without a minimum fee.

| CA Status             | Billed or Not                                                                                                    | Remarks                                                                                                    |
|-----------------------|----------------------------------------------------------------------------------------------------|----------------------------------------------------------------------------------------------------|
| Pending<br>activation | No                                                                                                    | A private certificate can<br>be used only after<br>being activated.                                                                                                    |
| Activated             | Yes                                                                                                    | An activated CA can<br>issue certificates,<br>revoke certificates, and<br>sign CRLs.<br><b>NOTICE</b><br>How an activated CA<br>works depends on what<br>type of key it owns.                                |
| Disabled              | Yes                                                                                                    | A disabled CA cannot<br>be used to issue<br>certificates, but it can<br>still revoke certificates<br>and sign CRLs.<br><b>NOTICE</b><br>How an activated CA<br>works depends on what<br>type of key it owns. |
| Pending<br>deletion   | <ul> <li>If a private CA in the Pending deletion status is finally deleted as scheduled, no additional fee is incurred for the pending deletion period.</li> <li>If the deletion is canceled for a private CA in the Pending deletion status, the pending period for the private CA will be billed.</li> <li>For example, if you delete a private CA at 00:00 on January 1, 2022 and the private CA is deleted seven days later as scheduled, you will not be billed for the seven days. If you cancel the scheduled deletion at 00:00 on January 4, 2022 and the private CA is not deleted, you will still be billed for the CA for the period from 00:00 on January 1, 2022 to 00:00 on January 4, 2022.</li> <li>NOTICE</li> <li>Only Disabled or Expired private CAs can enter into the Pending deletion status when they are deleted. This means when you delete a disabled or expired certificate, it cannot be deleted immediately. It takes at least 7 days for a scheduled deletion to take effect (depending on the delay time you configured).</li> </ul> | Only the deletion<br>cancellation is provided.                                                                                                    |

 Table 1-2 Private CA billing description

| CA Status | Billed or Not | Remarks                                                                                                    |
|-----------|---------------|----------------------------------------------------------------------------------------------------|
| Expired   | Yes           | An expired private CA is<br>no longer trusted and<br>cannot issue or revoke<br>certificates or sign<br>CRLs, but it still uses<br>the CA quota and can<br>be exported.                                                                     |
|           |               | <b>CAUTION</b><br>If you no longer need it,<br>delete it as soon as<br>possible to stop the<br>billing.                                                                                                    |
| Revoked   | No            | Only subordinate CAs<br>can be revoked. If the<br>CRL function is enabled<br>for their parent CA, the<br>revocation information<br>will be published in the<br>CRL of subordinate CAs.<br>Revoked private CA will<br>no longer be trusted. |

#### **Changing Billing Options**

Private CAs and private certificates are billed on a pay-per-use basis.

To stop billing for a private CA or certificate, delete it.

### **1.7 Permissions Management**

If you need to assign different permissions to employees in your enterprise to access your CCM resources, IAM is a good choice for fine-grained permissions management. IAM provides identity authentication, permissions management, and access control, helping you secure the access to your cloud resources.

With IAM, you can use your account to create IAM users for your employees, and assign permissions to control their access to specific resource types. For example, if you have software developers and you want to assign them the permission to access CCM but not to delete CCM or its resources, then you can create an IAM policy to assign the developers the permission to access CCM but prevent them from deleting CCM related data.

If your account does not need individual IAM users for permissions management, then you may skip over this chapter.

#### **CCM** Permissions

By default, new IAM users do not have permissions assigned. You need to add a user to one or more groups, and attach permissions policies or roles to these

groups. Users inherit permissions from the groups to which they are added and can perform specified operations on cloud services based on the permissions.

CCM is a global service deployed for all physical regions. Therefore, CCM permissions are assigned to users in the Global project, and the users do not need to switch regions when accessing CCM.

You can grant users permissions by using roles and policies.

- Roles: A type of coarse-grained authorization mechanism that defines permissions related to users responsibilities. This mechanism provides a limited number of service-level roles for authorization. If one role has a dependency role required for accessing CCM, assign both roles to the users. Roles are not an ideal choice for fine-grained authorization and secure access control.
- Policies: A fine-grained authorization mechanism that defines permissions required to perform operations on specific cloud resources under certain conditions. This mechanism allows for more flexible policy-based authorization and meets secure access control requirements. For example, you can grant CCM users the permissions to manage only a certain type of resources.

Table 1-3 lists the system-defined roles of CCM.

| Role/Policy    | Description             | Туре          | Dependency |
|----------------|-------------------------|---------------|------------|
| PCA FullAccess | All permissions for PCA | System policy | None       |

 Table 1-3 System role supported by CCM

### **1.8 Related Services**

Figure 1-4 shows the dependencies between CCM and other services.

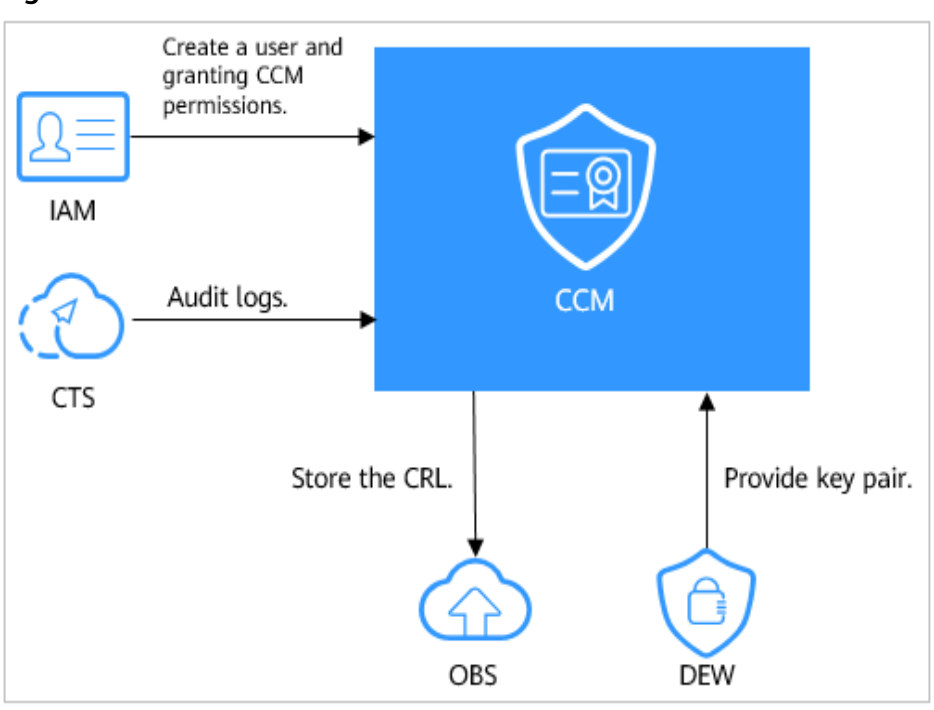

Figure 1-4 CCM and related services

#### **Object Storage Service (OBS)**

OBS is an object-based cloud storage service. It provides massive, secure, highly reliable, and low-cost data storage capabilities. When you revoke a certificate in CCM, the CRL of the revoked certificate is stored in your OBS bucket for query.

#### Data Encryption Workshop (DEW)

DEW provides key pair generation and protection for CCM.

#### **Cloud Trace Service (CTS)**

You can use CTS to record CCM operations for querying, auditing, or backtracking later.

#### Identity and Access Management (IAM)

IAM provides the permission management function for CCM.

Only users who have PCA FullAccess permissions can use CCM.

To obtain the permissions, contact the users who have the Security Administrator permissions.

# **1.9 Personal Data Protection**

To ensure that your personal data, such as the username, password, and mobile phone number, will not be obtained by unauthorized or unauthenticated entities or people and to prevent data leakage, CCM encrypts your personal data before storing it to control access to the data and records logs for operations performed on the data.

#### **Personal Data**

 Table 1-4 lists the personal data generated or collected by CCM.

| Туре          | Collection Method                                                                                                    | Can Be<br>Modified | Mandatory                                                   |
|---------------|----------------------------------------------------------------------------------------------------|--------------------|-------------------------------------------------------------|
| Tenant ID     | <ul> <li>Tenant ID in the token<br/>when an operation is<br/>performed on the console</li> <li>Tenant ID in the token<br/>when an API is invoked</li> </ul> | No                 | Yes. The tenant<br>ID is the<br>certificate<br>resource ID. |
| Email Address | Email address entered when applying for the private certificate                                                                                             | No                 | No                                                          |

Table 1-4 Personal data

#### Storage

CCM uses encryption algorithms to encrypt your sensitive data and stores encrypted data.

- Tenant IDs: Tenant IDs are not sensitive data and are stored in plaintext.
- email address: encrypted for storage

#### **Access Control**

Token authentication is required for accessing your personal data in the CCM database.

#### Logging

CCM logs all operations involving personal data, such as editing, querying, and deleting personal data. The logs are uploaded to Cloud Trace Service (CTS). You can view only the logs for your operations.

# **2** Overview of Private Certificate Application

Cloud Certificate Manager (CCM) is a private CA and certificate management platform. You can use CCM to set up a complete CA hierarchy and use it to issue and manage private certificates for your organization. It is used to authenticate application identities and encrypt and decrypt data within your organization.

Certificates issued by a private CA are trusted only within your organization, but not the Internet.

For details, see Figure 2-1 and Table 2-1.

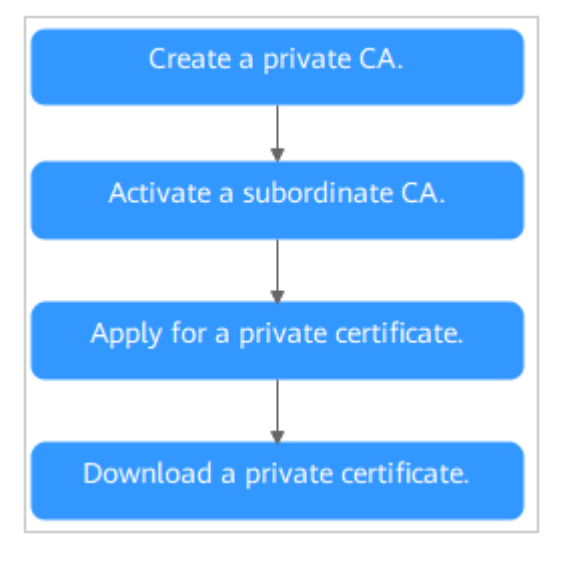

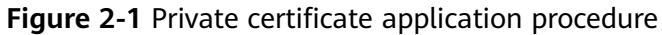

| Step | Operation                                | Description                                                                                                    |
|------|------------------------------------------|----------------------------------------------------------------------------------------------------|
| 1    | Creating a<br>Private CA                 | Create a private CA as required.<br>If this is your first time creating a private CA, you<br>must create a root CA. You can create multiple<br>subordinate CAs under the existing root CA. |
| 2    | Activating a<br>Private CA               | A private root CA can be used to issue private<br>certificates once it is created.<br>A private subordinate CA must be activated before<br>it is used to issue certificates.               |
| 3    | Applying for a<br>Private<br>Certificate | Apply for a private certificate with the activated private CA.                                                                                                    |
| 4    | Downloading<br>a Private<br>Certificate  | After the application is approved, you can download the private certificate and install it on the server.                                                                                  |

#### Table 2-1 Application procedure

# **3** Private CA Management

# 3.1 Creating a Private CA

CCM helps you set up an internal CA for your organization with low costs and use it to issue certificates with ease.

This topic describes how to create a private root CA and subordinate CA.

#### Overview

- Private CAs are classified into root CAs and subordinate CAs (intermediate CAs). A subordinate CA belongs to a root CA. A root CA can have multiple subordinate CAs.
- If this is your first time creating a private CA, you must create a root CA.
- A maximum of 100 CAs can be created for each user. Private CAs in the pending deletion state are also counted in the private CA quota until the private CAs are deleted.

#### Prerequisites

The account for creating a private CA has the **PCA FullAccess** permission.

#### Procedure

- **Step 1** Log in to the management console.
- Step 2 Click in the upper left corner of the page and choose Security > Cloud Certificate Management Service.
- **Step 3** In the upper right corner of the private CA list, click **Create CA** to switch to the **Create CA** page.
- **Step 4** Configure the CA information.

You need to specify the basic information, distinguished name, and certificate revocation configuration.

1. Configure the basic information. **Table 3-1** describes the parameters.

| Parameter              | Description                                                                                                    | Example<br>Value |
|------------------------|----------------------------------------------------------------------------------------------------|------------------|
| СА Туре                | Indicates the type of the CA to be created.                                                                             | Root CA          |
|                        | The values can be:                                                                                                    |                  |
|                        | <ul> <li>Root CA: Select this option if you want to create a CA hierarchy.</li> </ul>                                   |                  |
|                        | <b>NOTE</b><br>If you create a private CA for the first<br>time, you must create a root CA.                             |                  |
|                        | <ul> <li>Subordinate CA: Select this option<br/>if you want to add a layer to the<br/>existing CA hierarchy.</li> </ul> |                  |
| Key Algorithm          | Indicates the key algorithm. The values can be:                                                                         | RSA2048          |
|                        | – RSA2048                                                                                                    |                  |
|                        | – RSA4096                                                                                                    |                  |
|                        | – EC256                                                                                                    |                  |
|                        | – EC384                                                                                                    |                  |
| Signature<br>Algorithm | This parameter is displayed when <b>CA</b><br><b>Type</b> is set to <b>Root CA</b> .                                    | SHA256           |
|                        | You can select any of the following hash algorithms:                                                                    |                  |
|                        | – SHA256                                                                                                    |                  |
|                        | – SHA384                                                                                                    |                  |
|                        | - SHA512                                                                                                    |                  |
| Validity Period        | This parameter is displayed when <b>CA</b><br><b>Type</b> is set to <b>Root CA</b> .                                    | 3 years          |
|                        | Indicates the validity period of a private certificate issuer. The longest period is 30 years.                          |                  |

 Table 3-1
 Basic information parameters

2. Configure the certificated distinguished name. **Table 3-2** describes the parameters.

| Parameter                          | Description | Example Value |  |
|------------------------------------|-------------|---------------|--|
| Common Name Indicates the CA name. |             | N/A           |  |

| Parameter              | Description                                                                                                    | Example Value |  |
|------------------------|----------------------------------------------------------------------------------------------------|---------------|--|
| Country/Region         | Indicates the country or region<br>where your organization belongs.<br>Enter the two-letter code of the<br>country or region. | AE            |  |
| State/Province         | Indicates the name of the province<br>or state where your organization is<br>located.                                         | Abu Dhabi     |  |
| Locality               | Indicates the name of the city where your organization is located.                                                            | Abu Dhabi     |  |
| Organization           | The legal name of your company.                                                                                               | -             |  |
| Organizational<br>Unit | Indicates the department name.                                                                                                | Cloud Dept.   |  |

3. (Optional) Configure certificate revocation.

If you want to publish the certificate revocation list (CRL) for a private CA, you can configure parameters in this pane.

Otherwise, skip this step.

Table 3-3 describes the parameters.

| Parameter             | Description                                                                                                    |  |
|-----------------------|----------------------------------------------------------------------------------------------------|--|
| OBS Authorization     | Whether to authorize CCM to access your OBS bucket and upload the CRL file.                                                         |  |
|                       | If you want to authorize, click <b>Authorize Now</b> and complete the authorization as prompted.                                    |  |
|                       | If you want to cancel the authorization, go to the<br>IAM console to delete the PCAAccessPrivateOBS<br>agency from the agency list. |  |
|                       | After the permission has been granted, follow-up operations do not require the permission to be granted again.                      |  |
| Enable CRL publishing | Indicates whether to enable CRL publishing.                                                                                         |  |
| OBS Bucket            | Select an existing OBS bucket or click <b>Create OBS</b><br><b>Bucket</b> to create an OBS bucket.                                  |  |
| CRL Update Period     | Indicates the CRL update period. PCA will generate a new CRL at the specified time.                                                 |  |
|                       | You can set the period to an integer between 7<br>and 30. If you do not specify a value, it is set to 7<br>days by default.         |  |

Table 3-3 Certificate revocation parameters

**Step 5** Click **Next** to enter the confirmation page.

**Step 6** After confirming the information about the private CA, click **Confirm and Create**.

If you create a root CA, the root CA is automatically activated after being created. If you create a subordinate CA, you need to manually activate it.

After you create a subordinate CA, you can choose **Activate Now** or **Activate Later**.

----End

#### **Follow-up Procedure**

After a root CA is created, it can be used to issue private certificates. For details about how to apply for a private certificate, see **Applying for a Private Certificate**.

After a subordinate CA is created, you need to install a certificate and activate the CA. For details, see **Activating a Private CA**.

# 3.2 Activating a Private CA

A subordinate private CA must be activated after it is created. A subordinate private CA takes effect and can be used to issue private certificates only after it is activated.

This topic describes how to activate a subordinate CA. You can use either an internal private CA or external private CA to activate the subordinate CA.

- Internal private CA: Use a private CA in CCM to activate a subordinate CA.
- External private CA: Use a private CA from a third party to activate a subordinate CA.

#### Prerequisites

- You have created a subordinate private CA. For details, see Creating a Private CA.
- The subordinate CA is in the **Pending activation** state.

#### Activating a Subordinate Private CA with an Internal Private CA

**Step 1** Log in to the management console.

- **Step 2** Click in the upper left corner of the page and choose **Security** > **Cloud Certificate Management Service**.
- **Step 3** Locate the row of the subordinate CA and click **Activate** in the **Operation** column. In the **Install CA Certificate and Activate CA** page, configure the required parameters.
  - Configure Issued From.
     Select Internal private CA.
    - Configure the required permete
  - 2. Configure the required parameters.

| Parameter           | Description                                                                                                    |
|---------------------|----------------------------------------------------------------------------------------------------|
| Common Name         | Indicates the name of the CA. The CA can be a root CA or a subordinate CA.                                                                                                    |
|                     | After you select the CA, the system automatically displays the type and ID of the CA.                                                                                                    |
| Signature Algorithm | <ul> <li>Indicates the signature algorithm. The values can be:</li> <li>SHA256</li> <li>SHA384</li> <li>SHA512</li> </ul>                                                                                                |
| Validity Period     | Indicates the validity period of a private CA. The longest period is 20 years.                                                                                                    |
| Path Length         | The path length of the subordinate CA. The path<br>length controls how many layers of subordinate<br>CAs the current subordinate CA can issue. (The<br>last layer of the certificate chain is a private<br>certificate). |
|                     | <b>NOTE</b><br>A certificate chain is made up of root CAs, subordinate<br>CAs, and private certificates in a fixed sequence to<br>validate the trust of a certificate at a lower layer.                                  |

**Step 4** Confirm the configuration and click **OK**.

----End

#### Activating a Subordinate Private CA with a Third-Party Private CA

- **Step 1** Log in to the management console.
- Step 2 Click in the upper left corner of the page and choose Security > Cloud Certificate Management Service.
- **Step 3** Locate the row of the subordinate CA and click **Activate** in the **Operation** column. In the **Install CA Certificate and Activate CA** page, configure the required parameters.
  - 1. Configure Issued From. Select External private CA.
  - 2. Export the CSR.

In the CA CSR pane, click Export File.

The PEM CSR is exported to a file and is signed by a parent CA.

- Use the external CA to issue a certificate.
   Use your private CA to issue a certificate for the subordinate private CA you want to activate.
- 4. Import the certificate.

Import the certificate and certificate chain in the **Import the Certificate Issued by an External CA** pane.

| Table 3-5 Parameter d | lescriptions |
|-----------------------|--------------|
|-----------------------|--------------|

| Parameter            | Description                                                                                                    |
|----------------------|----------------------------------------------------------------------------------------------------|
| Certificate          | Open the PEM file in the certificate to be uploaded as a text file with the extension <b>.pem</b> and copy the certificate content to this text box. |
| Certificate<br>Chain | Open the PEM file in the certificate to be uploaded as a text file with the extension <b>.pem</b> and copy the certificate chain to this text box.   |

**Step 4** Confirm the configuration and click **OK**.

If the status of the subordinate CA changes to **Activated**, the subordinate CA has been activated.

----End

#### **Follow-up Procedure**

After a subordinate CA is activated, it can be used to issue private certificates. For details about how to apply for a private certificate, see **Applying for a Private Certificate**.

# 3.3 Viewing Private CA Details

This topic describes how to view the private CA information, including **Common Name**, **Organizational Unit**, **Type**, and **Status**.

#### Prerequisites

You have created a private CA. For details, see Creating a Private CA.

#### Procedure

- **Step 1** Log in to the management console.
- **Step 2** Click in the upper left corner of the page and choose **Security** > **Cloud Certificate Management Service**.
- **Step 3** View private CA information in the private CA list. **Table 3-6** describes the parameters.

**NOTE** 

- Select a CA type or status from the type or status search box. CAs of the selected type or status will be displayed in the list.
- Enter a name of a CA in the search box in the upper right corner and click Q or press **Enter** to search for a specified CA.

| Parameter                                                 | Description                                                                              |  |  |
|-----------------------------------------------------------|------------------------------------------------------------------------------------------|--|--|
| Common Name                                               | Indicates the user-defined CA name.                                                      |  |  |
| Туре                                                      | Indicates the private CA type. The value can be:                                         |  |  |
|                                                           | • <b>Root CA</b> : The private CA is a root CA and can be used to issue subordinate CAs. |  |  |
|                                                           | • <b>Subordinate CA</b> : The private CA is a subordinate CA.                            |  |  |
| Organizational<br>Unit                                    | Indicates the name of the organizational unit to which the private CA belongs.           |  |  |
| Issued By                                                 | Indicates the name of the CA that issues the private CA.                                 |  |  |
| Creation Time                                             | Indicates the time when a private CA is created.                                         |  |  |
| Expiration Time                                           | Indicates the time when a private CA expires.                                            |  |  |
| Status Indicates the private CA status. The value can be: |                                                                                          |  |  |
| Pending activation: The private CA is to be activate      |                                                                                          |  |  |
|                                                           | Activated: The private CA is activated.                                                  |  |  |
|                                                           | • <b>Disabled</b> : The private CA is disabled.                                          |  |  |
|                                                           | • <b>Pending deletion</b> : The private CA is to be deleted.                             |  |  |
|                                                           | • <b>Expired</b> : The private CA is expired.                                            |  |  |
| Operation                                                 | You can activate, enable, or disable a CA.                                               |  |  |

 Table 3-6 CA parameter description

**Step 4** Click the common name of a private CA to view its details.

You can click **Add Tag** on the CA details page to identify the CA. TMS's predefined tag function is recommended for adding the same tag to different cloud resources.

----End

# 3.4 Configuring a CRL

If you want to publish the certificate revocation list (CRL) for a private CA, you can enable CRL configuration.

This topic walks you through how to enable or disable CRL configuration.

#### Prerequisites

The private CA for which you want to configure a CRL is in the **Activated** or **Disabled** state.

#### **Enabling CRL Configuration**

**Step 1** Log in to the management console.

- Step 2 Click in the upper left corner of the page and choose Security > Cloud Certificate Management Service.
- **Step 3** Click the name of a private CA to go to its details page.
- **Step 4** On the private CA details page, click the **CRL Configuration** tab and configure certificate revocation by referring to **Table 3-7**.

Figure 3-1 CRL Configuration

| Description   | CAC      | Certificate | CRL Configuration                          |
|---------------|----------|-------------|--------------------------------------------|
| OBS Authoriza | tion (?) | 🕑 You have  | authorized PCA to access your OBS buckets. |
| Enable<br>CRL |          |             |                                            |
| * OBS Bucket  |          | admin1      | ✓ CCreate OBS Bucket                       |
| CRL Update P  | eriod    | 7           | days                                       |
| Enable        |          |             |                                            |

| Table 3-7 Certificate | revocation | parameters |
|-----------------------|------------|------------|
|-----------------------|------------|------------|

| Parameter             | Description                                                                                                    |  |  |
|-----------------------|----------------------------------------------------------------------------------------------------|--|--|
| OBS Authorization     | Whether to authorize CCM to access your OBS bucket and upload the CRL file.                                                         |  |  |
|                       | If you want to authorize, click <b>Authorize Now</b> and complete the authorization as prompted.                                    |  |  |
|                       | If you want to cancel the authorization, go to the<br>IAM console to delete the PCAAccessPrivateOBS<br>agency from the agency list. |  |  |
|                       | After the permission has been granted, follow-up operations do not require the permission to be granted again.                      |  |  |
| Enable CRL publishing | Indicates whether to enable CRL publishing.                                                                                         |  |  |
| OBS Bucket            | Select an existing OBS bucket or click <b>Create OBS</b><br><b>Bucket</b> to create an OBS bucket.                                  |  |  |
| CRL Update Period     | Indicates the CRL update period. PCA will generate a new CRL at the specified time.                                                 |  |  |
|                       | You can set the period to an integer between 7 and 30. If you do not specify a value, it is set to 7 days by default.               |  |  |

**Step 5** Click **Enable** to enable the CRL. If the system displays a message indicating that the CRL configuration is enabled, the CRL configuration has been enabled.

----End

#### **Disabling CRL Configuration**

**Step 1** Log in to the management console.

- **Step 2** Click in the upper left corner of the page and choose **Security** > **Cloud Certificate Management Service**.
- **Step 3** Click the name of a private CA to go to its details page.
- **Step 4** On the private CA details page, click the **CRL Configuration** tab and click **Disable**. If the system displays a message indicating that the CRL configuration is disabled, the CRL configuration has been disabled.

----End

# 3.5 Exporting a Private CA Certificate

After a private CA is created and activated, you can export the private CA certificate.

If your web services are accessible through browsers, add the root certificate to your browser trust list and install the private certificate issued by the root CA on your web server to implement HTTPS communications between the client and the server.

If your web services are accessible through a client like Java, manually install the root certificate on the client to ensure that the client can validate the encrypted information on the server.

This topic walks you through how to export a private CA certificate.

#### Prerequisites

The private CA for which the certificate is to be exported is in the **Activated** state.

#### Procedure

- **Step 1** Log in to the management console.
- Step 2 Click in the upper left corner of the page and choose Security > Cloud Certificate Management Service.
- **Step 3** Locate the row of the desired private CA and click **Export CA Certificate** in the **Operation** column.
- **Step 4** In the displayed dialog box, click **OK**.

When you click **OK**, CCM will use the download tool provided by the browser to download the private CA certificate to the specified local directory.

Now, you will obtain a private CA certificate file named *root CA name\_certificate.pem*.

----End

# 3.6 Disabling a Private CA

If you no longer need a private CA to issue certificates, you can disable the private CA.

If a private CA is disabled, it cannot be used to issue any private certificates. If you want to use this private CA to issue certificates again, it must be enabled first. For details, see .

This topic describes how to disable a private CA.

Private CAs will also remain billed while they are disabled.

#### Prerequisites

The private CA to be disabled is in the **Activated** or **Expired** state.

#### Procedure

- **Step 1** Log in to the management console.
- **Step 2** Click in the upper left corner of the page and choose **Security** > **Cloud Certificate Management Service**.
- **Step 3** Locate the row of the desired private CA and click **Disable** in the **Operation** column.

| Common Name | Туре    | Organizational Unit                 | Issued By | Creation Time                 | Expiration Time               | Status    | Operation                       |
|-------------|---------|-------------------------------------|-----------|-------------------------------|-------------------------------|-----------|---------------------------------|
| 422         | Root CA | A111                                |           | 2020/06/17 01:55:44 GMT+08:00 | 2021/06/17 01:56:44 GMT+08:00 | Activated | Export CA Certificate Disable   |
| 172         | Root CA | $\{ x_i^{(i)}, \dots, x_i^{(i)} \}$ |           | 2020/06/16 01:52:33 GMT+08:00 | 2021/06/16 01:53:33 GMT+08:00 | Activated | Export CA Certificate   Disable |

#### Step 4 In the displayed dialog box, enter DISABLE and click OK.

#### Figure 3-2 Disable CA

| 🛕 Are you                                             | ı sure you v       | vant to disa       | ble the follo       | wing CA?  |
|-------------------------------------------------------|--------------------|--------------------|---------------------|-----------|
| After a CA is disabled, it cannot issue certificates. |                    |                    |                     |           |
| Enter DISABLE in                                      | the text box to co | nfirm that you wan | t to disable the CA |           |
|                                                       |                    |                    |                     |           |
| Common N                                              | Organization       | Organizati         | Туре                | Status    |
| 10 C                                                  |                    |                    | Root CA             | Activated |
| OK Cancel                                             |                    |                    |                     |           |

When "CA xxx disabled successfully." is displayed in the upper right corner of the page, and the private CA status changes to **Disabled**, the private CA is disabled successfully.

----End

# 3.7 Enabling a Private CA

If you need to use a disabled private CA to issue certificates, you can restore the certificate to the activated state.

The following walks you through how to enable a private CA so that you can quickly restore a disabled private CA to the activated or expired state.

#### Prerequisites

The private CA to be enabled is in the **Disabled** state. For details about how to disable a private CA, see **Disabling a Private CA**.

#### Procedure

- **Step 1** Log in to the management console.
- **Step 2** Click in the upper left corner of the page and choose **Security** > **Cloud Certificate Management Service**.
- **Step 3** Locate the row of the desired private CA and click **Enable** in the **Operation** column.

Figure 3-3 Enabling a private CA

| Common Name | Туре    | Organizational Unit | Issued By | Creation Time                 | Expiration Time               | Status   | Operation       |
|-------------|---------|---------------------|-----------|-------------------------------|-------------------------------|----------|-----------------|
| )26         | Root CA | 100                 |           | 2020/06/03 01:59:40 GMT+08:00 | 2021/06/03 02:00:40 GMT+08:00 | Disabled | Enable Delete   |
| jh          | Root CA |                     |           | 2020/02/28 22:16:41 GMT+08:00 | 2021/02/28 22:17:41 GMT+08:00 | Disabled | Enable   Delete |

When "CA xxx enabled successfully." is displayed in the upper right corner of the page, and the private CA status changes to **Activated**, the private CA is enabled successfully.

----End

# 3.8 Deleting a Private CA

Before deleting a private CA, ensure that it is not in use and will not be used.

If deletion is scheduled for a private CA in the **Disabled** or **Expired** state, the deletion will take effect after a waiting period of 7 to 30 days. If deletion is scheduled for a private CA in the **Pending activation** state, the deletion will take effect immediately. Before the specified deletion date, you can cancel the deletion if you want to use the private CA again. If the specified deletion period expires, the private CA will be permanently deleted. Exercise caution when performing this operation.

#### 

- Private CAs will also remain billed while they are disabled.
- If you delete a private CA, it takes a few days for the deletion to take effect. It takes at least 7 days for a scheduled deletion to take effect (depending on the delay time you configured). During the scheduled deletion period, you will be billed in accordance with the following rules:
  - If you have not canceled the scheduled deletion and the private CA is deleted, the private CA is not billed for this period.
  - If you cancel the scheduled deletion but the private CA is not deleted during this period, the private CA is still billed for this period.

For example, if you delete a private CA at 00:00 on January 1, 2022 and the private CA is deleted seven days later as scheduled, you will not be billed for the seven days. If you cancel the scheduled deletion at 00:00 on January 4, 2022 and the private CA is not deleted, you will still be billed for the CA for the period from 00:00 on January 1, 2022 to 00:00 on January 4, 2022.

#### Prerequisites

The private CA to be deleted is in the **Disabled** or **Pending activation** state.

#### Procedure

- **Step 1** Log in to the management console.
- **Step 2** Click in the upper left corner of the page and choose **Security** > **Cloud Certificate Management Service**.
- **Step 3** Locate the row of the private CA to be deleted and click **Delete** in the **Operation** column.
- **Step 4** The operations vary according to the private CA status.

#### • Private CA in the Pending activation state

In the displayed dialog box, enter **DELETE** in the text box.

Figure 3-4 Deleting a private CA in the Pending activation state

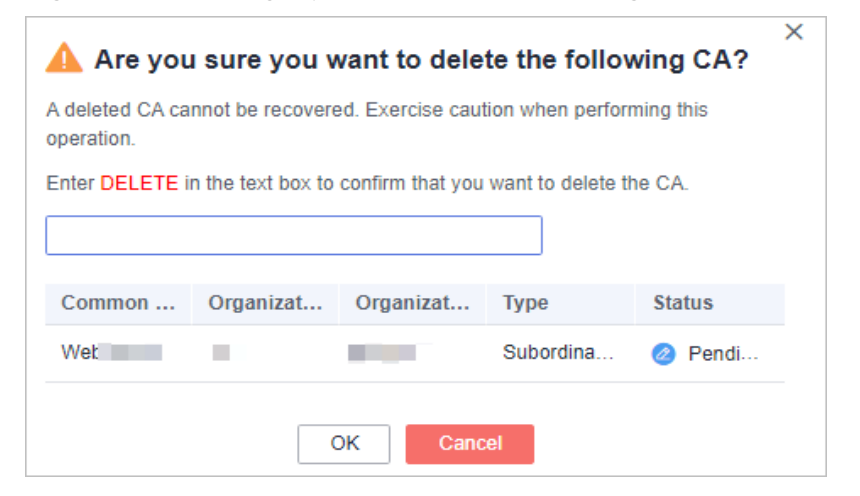

• Private CA in the **Disabled** or **Expired** state

In the dialog box that is displayed, enter **DELETE** in the text box and configure the waiting period.

Figure 3-5 Configuring the waiting period

| The deletion opera<br>deletion before the<br>will be deleted per | ation will be perfor<br>e delay period exp<br>manently. Are you | med after a specif<br>ires. When the del<br>I sure you want to | ied period of time<br>ay period expires<br>continue? | . You can cancel the<br>, the selected CA |
|------------------------------------------------------------------|-----------------------------------------------------------------|----------------------------------------------------------------|------------------------------------------------------|-------------------------------------------|
| Enter DELETE in t                                                | the text box to con                                             | nfirm that you want                                            | to delete the CA                                     |                                           |
|                                                                  |                                                                 |                                                                |                                                      |                                           |
| Waiting Period                                                   | Enter an intege                                                 | r between 7 and 3                                              | 0. day                                               | s                                         |
| Common N                                                         | Organization                                                    | Organizati                                                     | Туре                                                 | Status                                    |
| 10 C                                                             |                                                                 | 1.0                                                            | Subordinate                                          | Disabled                                  |

#### Step 5 Click OK.

- Private CA in the **Pending activation** state: If message "CA xxx deleted successfully." is displayed in the upper right corner of the page, the private CA is deleted successfully.
- Private CA in the **Disabled** or **Expired** state: If the private CA status changes to **Pending deletion**, the private CA will be deleted after the waiting period expires.

----End

# 3.9 Canceling the Deletion of a Private CA

This topic describes how to cancel the scheduled deletion of one or more private CAs prior to the real deletion. After the cancellation, the private CA is in the **Disabled** state.

#### Prerequisites

The private CA for which you want to cancel the scheduled deletion is in **Pending deletion** status.

#### Procedure

- **Step 1** Log in to the management console.
- Step 2 Click in the upper left corner of the page and choose Security > Cloud Certificate Management Service.
- **Step 3** Locate the row of the desired private CA and click **Cancel CA Deletion** in the **Operation** column.

Figure 3-6 Canceling the deletion of a private CA

| Common Name | Туре    | Organizational Unit | Issued By | Creation Time                 | Expiration Time               | Status           | Operation          |
|-------------|---------|---------------------|-----------|-------------------------------|-------------------------------|------------------|--------------------|
| 80          | Root CA |                     |           | 2020/06/15 16:36:25 GMT+08:00 | 2021/06/15 16:37:25 GMT+08:00 | Pending deletion | Cancel CA Deletion |
| 618         | Root CA | 1997 - C. 1         |           | 2020/06/11 17:53:59 GMT+08:00 | 2021/06/11 17:54:59 GMT+08:00 | Pending deletion | Cancel CA Deletion |

**Step 4** In the displayed dialog box, click **OK**.

If message "Deletion of CA xxx cancelled successfully." is displayed in the upper right corner of the page and the private CA status changes to **Disabled**, the deletion of the private CA is cancelled successfully.

After the deletion is canceled, if you want to use the private CA to issue certificates, you need to enable the private CA. For details, see **Enabling a Private CA**.

----End

# **4** Private Certificate Management

# 4.1 Applying for a Private Certificate

After you create and activate a private CA, you can apply for private certificates from the private CA and use them for identity authentication, data encryption, and data decryption of internal applications.

This topic walks you through how to apply for a private certificate. You can apply for a maximum of 100,000 certificates.

#### Prerequisites

You have created and activated a private CA. For details, see **Creating a Private CA** and **Activating a Private CA**.

#### Procedure

- **Step 1** Log in to the management console.
- Step 2 Click in the upper left corner of the page and choose Security > Cloud Certificate Management Service. In the navigation pane, choose Private Certificate Management.
- **Step 3** In the upper right corner of the private certificate list, click **Apply for Certificate**.
  - 1. Select the CSR file generation method.

| Parameter            | Description                                                                                                    |
|----------------------|----------------------------------------------------------------------------------------------------|
| System generated CSR | The system automatically generates a certificate<br>private key. Once the certificate is issued, you<br>can download your certificate and private key<br>on the certificate management page. |

 Table 4-1 Certificate signing request (CSR)

| Parameter                                                                                                    | Description                                                                                          |  |
|----------------------------------------------------------------------------------------------------|----------------------------------------------------------------------------------------------------|--|
| Upload a CSR                                                                                                    | You can use an existing CSR. The procedure is as follows:                                            |  |
|                                                                                                    | 1. You need to manually generate a CSR file and paste the content of the CSR file into the text box. |  |
|                                                                                                    | 2. Click Parse.                                                                                      |  |
| NOTE                                                                                                    |                                                                                                    |  |
| <ul> <li>To obtain a certificate, a CSR file needs to be submitted to the CA for review. A<br/>CSR file contains a public key and a distinguished name (DN). Typically, a CSR file<br/>is generated by a web server, and a pair of public and private keys are created<br/>along with the CSR file.</li> </ul> |                                                                                                    |  |
| <ul> <li>You are advised to select<br/>by incorrect content.</li> </ul>                                                                                                    | System generated CSR to avoid approval failure caused                                                |  |
| – A private key file will be                                                                                                    | generated when the CSR file is generated manually. Keep                                              |  |

- A private key file will be generated when the CSR file is generated manually. Keep and back up your private key properly. A private key maps to a certificate. If a private key is lost, the corresponding certificate becomes invalid.
- CCM has strict requirements on the key length of a CSR file. The key length must be 2,048 bits and the key type must be RSA.
- 2. Configure certificate details.

Perform this step only when you select **System generated CSR** for **CSR**. **Common Name**: You can customize the name of the private certificate.

3. Click  $\uparrow$  on the right of **Advanced Configuration**.

Perform this step only when you select **System generated CSR** for **CSR**.

| Table 4-2 | Advanced | settings |
|-----------|----------|----------|
|-----------|----------|----------|

| Parameter           | Description                                                                                                    | Example<br>Value |
|---------------------|----------------------------------------------------------------------------------------------------|------------------|
| Key Algorithm       | <b>Key Algorithm</b> : Select the key<br>algorithm and key size for the<br>private certificate.<br>The value can be <b>RSA2048</b> ,<br><b>RSA4096</b> , <b>EC256</b> , or <b>EC384</b> . | RSA2048          |
| Signature Algorithm | Select the signature hash<br>algorithm for the private<br>certificate.<br>The value can be SHA256,<br>SHA384, or SHA512.                                                                  | SHA256           |

| Parameter                     | Description                                                                                                    | Example<br>Value               |
|-------------------------------|----------------------------------------------------------------------------------------------------|--------------------------------|
| Key Usage                     | Select the key usage of the<br>certificate. You can select more<br>than one option.<br>- <b>digitalSignature</b> : The key is<br>used as a digital signature | digitalSignatu<br>re           |
|                               | <ul> <li>nonRepudiation: The key can be used for non-repudiation.</li> </ul>                                                                                 |                                |
|                               | <ul> <li>keyEncipherment: The key can<br/>be used for key encryption.</li> </ul>                                                                             |                                |
|                               | <ul> <li>dataEncipherment: The key<br/>can be used for data<br/>encryption.</li> </ul>                                                                       |                                |
|                               | <ul> <li>keyAgreement: The key can be used as a key-agreement protocol.</li> </ul>                                                                           |                                |
|                               | <ul> <li>keyCertSign: The key can be used to issue certificates.</li> </ul>                                                                                  |                                |
|                               | <ul> <li>cRLSign: The key can be used<br/>for signing blacklists.</li> </ul>                                                                                 |                                |
|                               | <ul> <li>encipherOnly: The key can be used for encryption only.</li> </ul>                                                                                   |                                |
|                               | <ul> <li>decipherOnly: The key can be used for decryption only.</li> </ul>                                                                                   |                                |
| Enhanced Key Usage            | Select the enhanced key usage for<br>the certificate. You can select more<br>than one option.                                                                | Server identity authentication |
|                               | - Server identity authentication                                                                                                    |                                |
|                               | - Client identity authentication                                                                                                    |                                |
|                               | <ul> <li>Code signature</li> </ul>                                                                                                    |                                |
|                               | - Secure email                                                                                                    |                                |
|                               | – Timestamp                                                                                                    |                                |
| Customized Extension<br>Field | Enter customized information.                                                                                                    | None                           |

| Parameter                        | Description                                                                                                    | Example<br>Value |
|----------------------------------|----------------------------------------------------------------------------------------------------|------------------|
| Configure Certificate<br>AltName | This field is optional. If you want<br>to use the private certificate to<br>multiple subjects, you can add<br>more AltName records.                                                                  | None             |
|                                  | You can configure <b>IP address</b> ,<br><b>DNS, Email</b> , or <b>URI</b> for <b>AltName</b> .<br>When you configure <b>AltName</b> ,<br>enter the value according to the<br>value type you select. |                  |
|                                  | - IP address: Enter an IP address.                                                                                                    |                  |
|                                  | – <b>DNS</b> : Enter the domain name.                                                                                                    |                  |
|                                  | – <b>Email</b> : Enter an email address.                                                                                                    |                  |
|                                  | - <b>URI</b> : Enter the network address.                                                                                                    |                  |
|                                  | A maximum of five AltName records can be configured.                                                                                                    |                  |

4. Select a CA.

Table 4-3 Parameters for selecting a CA

| Parameter       | Description                                                      |
|-----------------|------------------------------------------------------------------|
| Common Name     | Select a common name of the private CA you want.                 |
| Туре            | The CA type is autofilled after you specify <b>Common Name</b> . |
| CA ID           | The CA ID is autofilled after you specify <b>Common Name</b> .   |
| Validity Period | Configure the validity period of the private certificate.        |

**Step 4** Confirm the information and click **OK**.

After you submit your application, the system will return to the private certificate list page. Message "Certificate xxx applied for successfully." is displayed in the upper right corner of the page, indicating that the private certificate application is successful.

----End

#### **Follow-up Operations**

When a private certificate is issued, you can download it and distribute it to the certificate subject for installation. For details, see **Downloading a Private Certificate**.

# 4.2 Downloading a Private Certificate

Before using a private certificate, you need to download it. Only downloaded certificate can be assigned to the corresponding certificate subject so that they can install and use the certificate.

This topic describes how to download a private certificate. Only certificates in the **Issued** state can be downloaded.

#### Prerequisites

Your private certificate is in the **Issued** state. For details, see **Applying for a Private Certificate**.

#### Procedure

- **Step 1** Log in to the management console.
- Step 2 Click in the upper left corner of the page and choose Security > Cloud Certificate Management Service. In the navigation pane, choose Private Certificate Management.
- **Step 3** Locate the row of the desired private certificate and click **Download** in the **Operation** column.
- **Step 4** Click the target tab based on your server type and click **Download Certificate**.

When you click **OK**, CCM will use the download tool provided by the browser to download the private certificate to the specified local directory.

----End

#### Installing a Private Certificate

After downloading the private certificate, install it on the client or server.

- To install a certificate on a client, see Installing a Private Certificate on a Client.
- To install a certificate on a server, see **Table 4-4**.

 Table 4-4 Example for installing a private certificate

| Server Type | Operation                                               |
|-------------|---------------------------------------------------------|
| Tomcat      | Installing a Private Certificate on a Tomcat<br>Server  |
| Nginx       | Installing a Private Certificate on an Nginx<br>Server  |
| Apache      | Installing a Private Certificate on an Apache<br>Server |
| Server Type | Operation                                             |
|-------------|-------------------------------------------------------|
| IIS         | Installing a Private Certificate on an IIS Server     |
| Weblogic    | Installing an SSL Certificate on a WebLogic<br>Server |
| Resin       | Installing an SSL Certificate on a Resin Server       |

#### **Description of Downloaded Certificate Files**

The downloaded certificate files vary depending on the CSR file type (**System generated CSR** or **Upload a CSR**) configured when you apply for a private certificate.

#### • System generated CSR

Table 4-5 describes the downloaded files.

| Server Type | Files in the Package                                                                           |  |  |  |  |  |
|-------------|------------------------------------------------------------------------------------------------|--|--|--|--|--|
| Tomcat      | keystorePass.txt: certificate password                                                         |  |  |  |  |  |
|             | server.jks: certificate file                                                                   |  |  |  |  |  |
| Nginx       | <b>server.crt</b> : certificate files, containing the server certificate and certificate chain |  |  |  |  |  |
|             | server.key: certificate private key file                                                       |  |  |  |  |  |
| Apache      | chain.crt: certificate chain file                                                              |  |  |  |  |  |
|             | server.crt: certificate file                                                                   |  |  |  |  |  |
|             | server.key: certificate private key file                                                       |  |  |  |  |  |
| IIS         | keystorePass.txt: certificate password                                                         |  |  |  |  |  |
|             | server.pfx: certificate file                                                                   |  |  |  |  |  |
| Others      | chain.pem: certificate chain file                                                              |  |  |  |  |  |
|             | server.key: certificate private key file                                                       |  |  |  |  |  |
|             | server.pem: certificate file                                                                   |  |  |  |  |  |

Table 4-5 Description of downloaded files (1)

#### • Upload a CSR

Table 4-6 describes the downloaded files.

| Table 4-6 | Description | of down | loaded | files | (2) |
|-----------|-------------|---------|--------|-------|-----|
|-----------|-------------|---------|--------|-------|-----|

| Server Type | Files in the Package              |
|-------------|-----------------------------------|
| Tomcat      | server.crt: certificate file      |
|             | chain.crt: certificate chain file |

| Server Type | Files in the Package                                                            |  |  |
|-------------|---------------------------------------------------------------------------------|--|--|
| Nginx       | server.crt: certificate file                                                    |  |  |
| Apache      | server.crt: certificate file<br>chain.crt: certificate chain file               |  |  |
| IIS         | server.crt: certificate file<br>chain.crt: certificate chain file               |  |  |
| Others      | <b>cert.pem</b> : certificate file<br><b>chain.pem</b> : certificate chain file |  |  |

# 4.3 Installing a Private Certificate

## 4.3.1 Trusting a Private Root CA

Before installing a private certificate, you need to add the root CA to the trusted root certificate authorities of the client or server.

#### Prerequisites

You have created and exported a private root CA. For details, see **Exporting a Private CA Certificate**.

#### Constraints

• One-way authentication

To win more trust from the client for your server, you need to add the root CA that issue the server certificate to the client-end trusted CA store.

• Two-way authentication

To enable two-way authentication between a server and a client, each side needs to add the root CA of the other side to their own trusted root CA store.

#### Procedure

Use either of the following methods to add the root CA to trusted root certification authorities based on the operating system:

#### **NOTE**

Root CA PCA TEST ROOT GO is used as an example.

- Windows
  - a. Change the file name extension of the root CA certificate from .pem to .crt. and double-click the certificate file. The root CA certificate information shows that the root certificate is untrusted.

#### Figure 4-1 Root CA not trusted

| 08 | Certificate                                                                                                    | ×   |
|----|----------------------------------------------------------------------------------------------------|-----|
| Ge | neral Details Certification Path                                                                                                    |     |
|    | Certificate Information                                                                                                    | _   |
|    | This CA Root certificate is not trusted. To enable trust,<br>install this certificate in the Trusted Root Certification<br>Authorities store. |     |
|    |                                                                                                    |     |
|    | Issued to: PCA TEST ROOT G0                                                                                                    | -   |
|    | Issued by: PCA TEST ROOT G0                                                                                                    |     |
|    | Valid from 11/5/2022 to 11/5/2042                                                                                                    |     |
|    |                                                                                                    |     |
|    | Install Certificate Issuer Stateme                                                                                                    | ent |
|    | C                                                                                                    | ж   |

- b. Click **Install Certificate**, select a certificate storage location based on the certificate usage, and click **Next**.
- c. As shown in Figure 4-2, select Place all certificates in the following store and click Browse. Then, select Trusted Root Certification Authorities and click OK.

| ← | Certificate Import Wizard                                                                                                    | × |
|---|----------------------------------------------------------------------------------------------------|---|
|   | Certificate Store<br>Certificate stores are system areas where certificates are kept.                                                                                                    |   |
|   | Windows can automatically select a certificate store, or you can specify a location for<br>the certificate.<br>Automatically select the certificate store based on the type of certificate<br>Place all certificates in the following store<br>Certificate store:<br>Browse<br>Select Certificate Store<br>Select the certificate store you want to use.<br>Personal<br>Personal<br>Personal<br>Trusted Root Certification Authorities<br>Active Directory User Object<br>Trusted Publishere |   |
|   | Show physical stores                                                                                                    |   |

#### Figure 4-2 Storing a root certificate

- d. Click **Next**, and then click **OK**. A dialog box is displayed, indicating that Windows will trust all certificates issued by the private root CA. Click **Yes**.
- e. Double-click the root CA certificate file. If the **Certificate Information** area shows that the system trusts the root CA certificate, the root CA is added to the trusted root CAs.

Figure 4-3 Trusted root CA

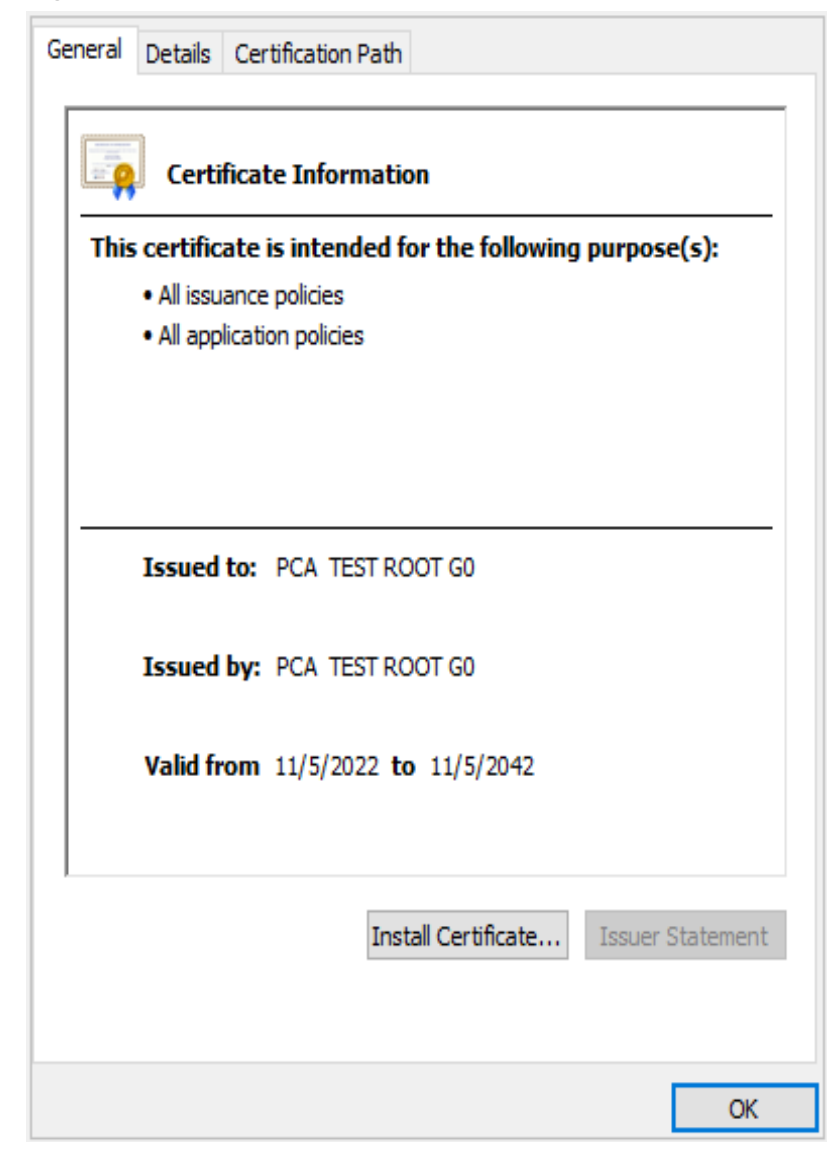

#### • Linux

The path for and method of storing root CA certificates vary depending on Linux OS versions. The following procedure use CentOS 6 as an example:

- a. Copy the root CA certificate file to the /home/ directory.
- b. If **ca-certificates** is not installed on the server, run the following command to install **ca-certificates**:

#### yum install ca-certificates

c. Copy the root CA certificate to the **/etc/pki/ca-trust/source/anchors/** directory:

cp /home/root.crt /etc/pki/ca-trust/source/anchors/

- d. Add the root CA certificate to the trusted root certificate file: update-ca-trust extract
- e. Check whether the information about the newly added root CA certificate is included in the command output:

#### view /etc/pki/tls/certs/ca-bundle.crt

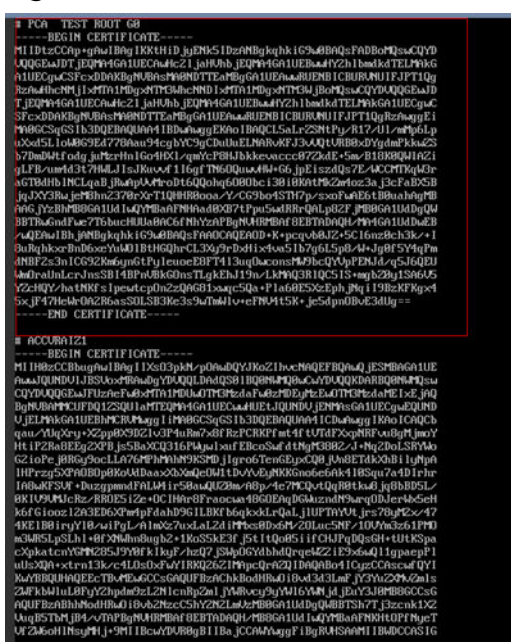

#### Figure 4-4 Root CA certificate added to the trusted CA list

#### **NOTE**

If the OpenSSL version is too old, the configuration may not take effect. You can run the **yum update openssl -y** command to update the OpenSSL version.

- macOS
  - a. Open the macOS startup console and select Keychain Access.
  - b. Enter the password to log in to Keychain Access.
  - c. Drag and drop the target root CA certificate into **Keychain Access**. The root CA certificate now is untrusted by the system.
  - d. Right-click the root CA certificate to load its details.
  - e. Click **Trust**, select **Always Trust** for **When using this certificate**, and click **Close**.
  - f. Enter the password to make the configuration of the trusted root CA certificate take effect.
  - g. View the root CA certificate on the Keychain Access window. If the certificate is trusted by the system, the root CA is successfully added to the trusted root CA store.

#### 4.3.2 Installing a Private Certificate on a Client

This topic describes how to install a private certificate on the client.

#### Prerequisites

You have downloaded an issued private certificate. For details about how to download a certificate, see **Downloading a Private Certificate**.

#### Constraints

If the server needs to verify the client certificate, you need to add the root CA of the client certificate to the trusted root CA store on the server. For details, see **Trusting a Private Root CA**.

#### Procedure

This procedure uses Windows as an example.

- **Step 1** Log in to the management console.
- Step 2 Click in the upper left corner of the page and choose Security > Cloud Certificate Management Service. In the navigation pane, choose Private Certificate Management > Private Certificate.
- Step 3 Click Service List at the top of the page, and choose Security > Cloud Certificate Manager.
- Step 4 Click in the upper left corner of the page and choose Security > Cloud Certificate Management Service. In the navigation pane, choose Private Certificate Management.
- **Step 5** Locate the row containing the desired certificate. In the **Operation** column, click **Download**.
- **Step 6** Select the **IIS** tab and click **Download Certificate**.
- **Step 7** Decompress the downloaded certificate file package **client\_iis.zip** to obtain certificate file **server.pfx** and private key password file **keystorePass.txt**.
- **Step 8** Double-click certificate file **server.pfx**, select a certificate storage location based on its usage, and click **Next**.
- Step 9 Confirm the name of the certificate file you want to import and click Next.
- **Step 10** Enter the password obtained from private key password file **keystorePass.txt** and click **Next**.
- **Step 11** Select **Place all certificates in the following store**, click **Browse**, select **Personal**, and click **OK**, as shown in **Figure 4-5**.

| - |                                                                                                    |    |
|---|----------------------------------------------------------------------------------------------------|----|
| ← | 🛃 Certificate Import Wizard                                                                              | ×  |
|   | Certificate Store<br>Certificate stores are system areas where certificates are kept.                    |    |
|   | Windows can automatically select a certificate store, or you can specify a location for the certificate. |    |
|   | Place all certificates in the following store  Certificate store:  Browse                                |    |
|   | Select Certificate Store                                                                                 |    |
|   | Select the certificate store you want to de.                                                             |    |
|   | Next Cance     Show physical storage                                                                     | el |
|   | OK Cancel                                                                                                |    |

Figure 4-5 Storing a private certificate

**Step 12** Click **Next** and **Finish**. The certificate is installed when a dialog box is displayed indicating that the certificate is imported successfully.

----End

### 4.3.3 Installing a Private Certificate on a Server

#### 4.3.3.1 Installing a Private Certificate on a Tomcat Server

This topic describes how to install a private certificate on a Tomcat 7 server running a Linux OS.

#### **NOTE**

The installation procedure in this topic is for your reference only as the commands executed and configuration file modified during the installation may vary depending on OS types and server configurations.

#### Prerequisites

- The certificate has been issued.
- You have downloaded the private certificate in the format that is supported by Tomcat. For details, see **Downloading a Certificate**.
- You have used a system-generated CSR to apply for the certificate.

#### Constraints

- Before installing the certificate, enable port 443 on the server where the private certificate is installed and add port 443 to the security group. Otherwise, HTTPS cannot be enabled after the installation.
- A root CA must be added to the trusted client CA list so that all server certificates issued by the root CA can be trusted by the client. For details, see **Trusting a Private Root CA**.
- If a domain name maps to multiple servers, deploy the certificate on each server.
- A private certificate can only be installed on the server that maps to the domain name associated with the certificate. Otherwise, the web browser will display a message indicating that the domain name is insecure.

#### Procedure

The installation process is as follows (for Tomcat 7 servers):

Step 1: Obtaining Files  $\rightarrow$  Step 2: Creating a Directory  $\rightarrow$  Step 3: Modifying Configuration Files  $\rightarrow$  Step 4: Restarting the Tomcat  $\rightarrow$  Verifying the Result

#### Step 1: Obtaining Files

Decompress the downloaded Tomcat certificate file to obtain the certificate file **server.jks** and password file **keystorePass.txt**.

#### Step 2: Creating a Directory

Create a **cert** directory in the Tomcat installation directory, and copy the **server.jks** and **keystorePass.txt** files to the **cert** directory.

#### **Step 3: Modifying Configuration Files**

#### NOTICE

Before modifying the configuration file, back up the configuration file. You are advised to deploy the configuration file in the test environment and then configure it on the production environment to avoid service interruptions caused by incorrect configurations.

The installation process is as follows (for Tomcat 7 servers):

1. Find the following parameters in the **server.xml** file in the Tomcat installation directory **conf**:

<!--<Connector port="8443" protocol="org.apache.coyote.http11.Http11Protocol" maxThreads="150" SSLEnabled="true" scheme="https" secure="true" clientAuth="false" sslProtocol="TLS" />

- 2. Find the preceding parameters and delete the comment characters <!- and ->.
- 3. Add the following parameters. Change the values of the parameters according to **Table 4-7**.

keystoreFile="cert/server.jks" keystorePass="*Certificate key*"

The complete example configuration is as follows. Modify other parameters based on your needs.

```
<Connector port="443" protocol="org.apache.coyote.http11.Http11Protocol"
maxThreads="150" SSLEnabled="true" scheme="https" secure="true"
keystoreFile="cert/server.jks"
keystorePass="Certificate key"
clientAuth="false" sslProtocol="TLS" />
```

NOTICE

Do not directly copy all configuration. Only parameters **keystoreFile** and **keystorePass** need to be added. Set other parameters based on site requirements.

| Table 4-7 | ' Parameter | description | (1) |
|-----------|-------------|-------------|-----|
|-----------|-------------|-------------|-----|

| Parameter    | Description                                                                                                    |
|--------------|----------------------------------------------------------------------------------------------------|
| port         | Port number to be used on the server. You are advised to set the value to <b>443</b> .                                                                                                    |
| protocol     | HTTP protocol. Retain the default value.                                                                                                    |
| keystoreFile | Path for storing the <b>server.jks</b> file. The value can be an absolute path or a relative path. Example: <b>cert/server.jks</b>                                                                                                    |
| keystorePass | Password of <b>server.jks</b> . Set this parameter to the<br>password provided in the <b>keystorePass.txt</b> file.<br><b>NOTICE</b><br>If the password contains &, replace it with & amp; to<br>avoid configuration failure.<br>An example command is provided as follows:<br>If the password is<br><b>keystorePass="Ix6&amp;APWgcHf72DMu"</b> , change it to<br><b>keystorePass="Ix6&amp;APWgcHf72DMu"</b> . |
| clientAuth   | Whether to require all customers to show the security certificate and authenticate their identity. Retain the default value.                                                                                                    |

4. Find the following parameters in the **server.xml** file in the Tomcat installation directory **conf**:

```
<Host name="localhost" appBase="webapps"
unpackWARs="true" autoDeploy="true">
```

5. Change the value of **Host name** to the domain name bound to the certificate.

The complete configuration is as follows (**www.domain.com** is used as an example):

<Host name="www.domain.com" appBase="webapps" unpackWARs="true" autoDeploy="true"> 6. Save the configuration file.

#### Step 4: Restarting the Tomcat

Run the **./shutdown.sh** command in the **bin** directory of Tomcat to stop the Tomcat service.

After 10 seconds, run the **./startup.sh** command to start the Tomcat service. If the process is automatically started by the daemon process, you do not need to manually start the process.

#### Verifying the Result

After the deployment succeeds, in the address bar of the browser, enter **https://** *Domain name* and press **Enter**.

If a security padlock is displayed in the address bar of the browser, the certificate has been installed successfully.

#### 4.3.3.2 Installing a Private Certificate on an Nginx Server

This topic describes how to install a private certificate on an Nginx 1.7.8 server running CentOS 7.

#### **NOTE**

The installation procedure in this topic is for your reference only as the commands executed and configuration file modified during the installation may vary depending on OS types and server configurations.

#### Prerequisites

- The certificate has been issued.
- You have downloaded the private certificate in the format that is supported by Nginx. For details, see **Downloading a Certificate**.
- You have used a system-generated CSR to apply for the certificate.

#### Constraints

- Before installing the certificate, enable port 443 on the server where the private certificate is installed and add port 443 to the security group. Otherwise, HTTPS cannot be enabled after the installation.
- A root CA must be added to the trusted client CA list so that all server certificates issued by the root CA can be trusted by the client. For details, see **Trusting a Private Root CA**.
- If a domain name maps to multiple servers, deploy the certificate on each server.
- A private certificate can only be installed on the server that maps to the domain name associated with the certificate. Otherwise, the web browser will display a message indicating that the domain name is insecure.

#### Procedure

The installation process is as follows (for Nginx 1.7.8 servers running CentOS 7):

Step 1: Obtaining Files  $\rightarrow$  Step 2: Creating a Directory  $\rightarrow$  Step 3: Modifying Configuration Files  $\rightarrow$  Step 4: Verifying the Configuration  $\rightarrow$  Step 5: Restarting Nginx  $\rightarrow$  Verifying the Result

#### **Step 1: Obtaining Files**

Decompress the downloaded certificate file on your local PC.

You will obtain certificate file server.crt and private key file server.key.

- The server.crt file contains two segments of certificate code: -----BEGIN CERTIFICATE----- and -----END CERTIFICATE-----, which are the server certificate and intermediate CA certificate respectively.
- server.key contains one segment of private key code: -----BEGIN RSA PRIVATE KEY----- and -----END RSA PRIVATE KEY-----.

#### Step 2: Creating a Directory

Create a **cert** directory in the Nginx installation directory, and copy the **server.key** and **server.crt** files to the **cert** directory.

#### **Step 3: Modifying Configuration Files**

#### NOTICE

Before modifying the configuration file, back up the configuration file. You are advised to deploy the configuration file in the test environment and then configure it on the production environment to avoid service interruptions caused by incorrect configurations.

Configure the **nginx.conf** file in the **conf** directory of Nginx.

- 1. Find the following configuration:
- #server { # 443 ssl: listen # server\_name localhost; # ssl\_certificate cert.pem; # ssl\_certificate\_key cert.key; # ssl\_session\_cache shared:SSL:1m; # ssl\_session\_timeout 5m; ssl\_ciphers HIGH:!aNULL:!MD5; # ssl\_prefer\_server\_ciphers on; # # location / { root html; # # index index.html index.htm; # } #} Delete comment tags (#) at the beginning of the lines. 2. server { listen 443 ssl; server\_name localhost; ssl\_certificate cert.pem; ssl\_certificate\_key cert.key; ssl\_session\_cache shared:SSL:1m; ssl\_session\_timeout 5m; ssl\_ciphers HIGH:!aNULL:!MD5; ssl\_prefer\_server\_ciphers on;

```
location / {
                     root
                            html;
                     index index.html index.htm;
                     }
     }
     Modify the following parameters according to Table 4-8.
3.
     ssl_certificate
                        cert/server.crt;
     ssl_certificate_key cert/server.key;
     The complete configuration is as follows. Modify other parameters based on
     your needs.
     server {
          listen
                    443 ssl; # Set the default HTTPS port to 443. If the default HTTPS port is not
     configured, Nginx may fail to start.
          server_name www.domain.com, #Replace www.domain.com with the domain name associated
     with your certificate.
          ssl_certificate
                            cert/server.crt, #Replace cert/server.crt with the path of the certificate file.
          ssl_certificate_key cert/server.key, #Replace cert/server.key with the path of the private key.
          ssl_session_cache shared:SSL:1m;
          ssl_session_timeout 5m;
          ssl_ciphers HIGH:!aNULL:!MD5; #Encryption suite
          ssl_prefer_server_ciphers on;
          location / {
             root html; #Site directory
             index index.html index.htm; #Add attributes.
                 }
     }
```

#### NOTICE

Do not directly copy all configuration. Only attributes starting with **ssl** are directly related to the certificate configuration. Modify other parameters based on site requirements.

#### Table 4-8 Parameters

| Parameter           | Description                                                                                                 |
|---------------------|----------------------------------------------------------------------------------------------------|
| listen              | SSL access port number. Set the value to <b>443</b> .                                                       |
|                     | port is not configured, Nginx may fail to start.                                                            |
| server_name         | Domain name which the certificate is used for.<br>Example: www.domain.com                                   |
| ssl_certificate     | Certificate file <b>server.crt</b>                                                                          |
|                     | Set the value to the path of the <b>server.crt</b> file. An example of the path is <b>cert/server.crt</b> . |
| ssl_certificate_key | Private key file <b>server.key</b>                                                                          |
|                     | Set the value to the path of the <b>server.key</b> file. An example of the path is <b>cert/server.key</b> . |

4. Save the configuration file.

#### Step 4: Verifying the Configuration

Go to the execution directory of Nginx and run the following command:

#### sbin/nginx -t

If the following information is displayed, the configuration is correct. nginx.conf syntax is ok nginx.conf test is successful

#### Step 5: Restarting Nginx

Run the following command to restart Nginx to make the configuration take effect:

#### cd /usr/local/nginx/sbin

./nginx -s reload

#### Verifying the Result

After the deployment succeeds, in the address bar of the browser, enter **https://** *Domain name* and press **Enter**.

If a security padlock is displayed in the address bar of the browser, the certificate has been installed successfully.

#### 4.3.3.3 Installing a Private Certificate on an Apache Server

This topic describes how to install a private certificate on an Apache 2.4.6 server running CentOS 7.

#### **NOTE**

The installation procedure in this topic is for your reference only as the commands executed and configuration file modified during the installation may vary depending on OS types and server configurations.

#### Prerequisites

- The certificate has been issued.
- You have downloaded the private certificate in the format that is supported by Apache. For details, see **Downloading a Certificate**.
- You have used a system-generated CSR to apply for the certificate.

#### Constraints

- Before installing the certificate, enable port 443 on the server where the private certificate is installed and add port 443 to the security group. Otherwise, HTTPS cannot be enabled after the installation.
- A root CA must be added to the trusted client CA list so that all server certificates issued by the root CA can be trusted by the client. For details, see **Trusting a Private Root CA**.
- If a domain name maps to multiple servers, deploy the certificate on each server.

• A private certificate can only be installed on the server that maps to the domain name associated with the certificate. Otherwise, the web browser will display a message indicating that the domain name is insecure.

#### Procedure

The installation process is as follows (for Apache 2.4.6 servers running CentOS 7):

Step 1: Obtaining Files  $\rightarrow$  Step 2: Creating a Directory  $\rightarrow$  Step 3: Modifying Configuration Files  $\rightarrow$  Step 4: Restarting Apache  $\rightarrow$  Step 5: Verifying the Result

#### **Step 1: Obtaining Files**

Decompress the downloaded certificate file on your local PC.

You will obtain certificate files **ca.crt** and **server.crt** and private key file **server.key**.

- ca.crt contains one segment of intermediate CA certificate code: -----BEGIN CERTIFICATE----- and -----END CERTIFICATE-----.
- server.crt contains one segment of server certificate code: -----BEGIN CERTIFICATE----- and -----END CERTIFICATE-----.
- server.key contains one segment of private key code: -----BEGIN RSA PRIVATE KEY----- and -----END RSA PRIVATE KEY-----.

#### Step 2: Creating a Directory

Create a **cert** directory in the Apache installation directory, and copy the **server.key**, **server.crt**, and **ca.crt** files to the **cert** directory.

#### **Step 3: Modifying Configuration Files**

#### NOTICE

Before modifying the configuration file, back up the configuration file. You are advised to deploy the configuration file in the test environment and then configure it on the production environment to avoid service interruptions caused by incorrect configurations.

- 1. Open the **conf.d/ssl.conf** file in the Apache root directory.
- 2. Configure the domain name associated with the certificate.

Find and modify the following parameter: ServerName www.example.com:443

The complete configuration is as follows (**www.domain.com** is used as an example):

ServerName www.domain.com.443 #Replace www.domain.com with the domain name of your server.

3. Configure the public key for the certificate.

Find and modify the following parameter: SSLCertificateFile "\${SRVROOT}/conf/server.crt" Set the value to the path of the **server.crt** file. An example of the path is **cert/ server.crt**.

The complete configuration is as follows: SSLCertificateFile "*cert/server.crt*"

4. Configure the private key for the certificate. Find and modify the following parameter:

SSLCertificateKeyFile "\${SRVROOT}/conf/server.key"

Set the value to the path of the **server.key** file. An example of the path is **cert/server.key**.

The complete configuration is as follows: SSLCertificateKeyFile "cert/server.key"

- 5. Configure the certificate chain.
  - Find and modify the following parameter:

#SSLCertificateChainFile "\${SRVROOT}/conf/server-ca.crt"

Delete the comment tag **#** at the beginning of the line. Set this parameter to the path of the **ca.crt** file. An example of the path is **cert/ca.crt**.

The complete configuration is as follows: SSLCertificateChainFile "*cert/ca.crt*"

6. Save the **ssl.conf** file and exit.

#### Step 4: Restarting Apache

Restart the Apache service for the configuration to take effect:

- 1. Run the service named stop command to stop the Apache server.
- 2. Run the **service httpd start** command to start the Apache server.

#### Verifying the Result

After the deployment succeeds, in the address bar of the browser, enter **https://** *Domain name* and press **Enter**.

If a security padlock is displayed in the address bar of the browser, the certificate has been installed successfully.

#### 4.3.3.4 Installing a Private Certificate on an IIS Server

This topic describes how to install a private certificate on an IIS server.

#### **NOTE**

The installation procedure in this topic is for your reference only as the commands executed and configuration file modified during the installation may vary depending on OS types and server configurations.

#### Prerequisites

- The certificate has been issued.
- You have downloaded the private certificate in the format that is supported by IIS. For details, see **Downloading a Certificate**.

• You have used a system-generated CSR to apply for the certificate.

#### Constraints

- Before installing the certificate, enable port 443 on the server where the private certificate is installed and add port 443 to the security group. Otherwise, HTTPS cannot be enabled after the installation.
- A root CA must be added to the trusted client CA list so that all server certificates issued by the root CA can be trusted by the client. For details, see **Trusting a Private Root CA**.
- If a domain name maps to multiple servers, deploy the certificate on each server.
- A private certificate can only be installed on the server that maps to the domain name associated with the certificate. Otherwise, the web browser will display a message indicating that the domain name is insecure.

#### Procedure

To install a private certificate on an IIS server, perform the following steps:

Step 1: Obtaining Files  $\rightarrow$  Step 2: Configuring IIS  $\rightarrow$  Step 3: Verifying the Result

#### Step 1: Obtaining Files

Decompress the downloaded certificate file on your local PC.

You will obtain certificate file **server.pfx** and password file **keystorePass.txt**.

#### Step 2: Configuring IIS

- 1. Install IIS as instructed by IIS guides.
- 2. Open the IIS management console, double-click **Server Certificates**.

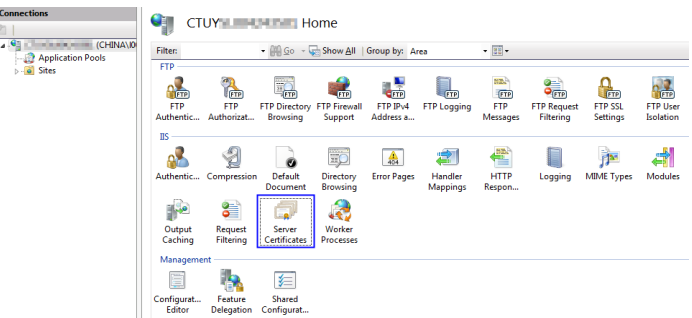

Figure 4-6 Double-clicking Server Certificates

3. In the displayed dialog box, click Import.

#### Figure 4-7 Import

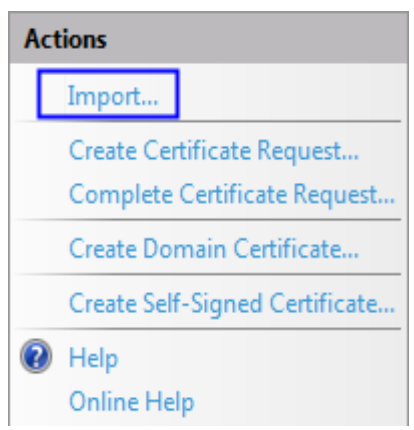

4. Import the **server.pfx** certificate file. Then click **OK**.

#### **NOTE**

In the **Password** box, enter the password provided in the **keystorePass.txt** file.

| F <b>igure 4-8</b> Importing | j a | PFX | certificate | file |
|------------------------------|-----|-----|-------------|------|
|------------------------------|-----|-----|-------------|------|

| Import Certificate                    | ? 🔀    |
|---------------------------------------|--------|
| Certificate file (.pfx):              |        |
| D:\t                                  |        |
| <u>P</u> assword:                     |        |
|                                       |        |
| Allow this certificate to be exported |        |
| ОК                                    | Cancel |

5. Right-click the target site (the default site is used as an example). Choose **Edit Bindings** from the shortcut menu.

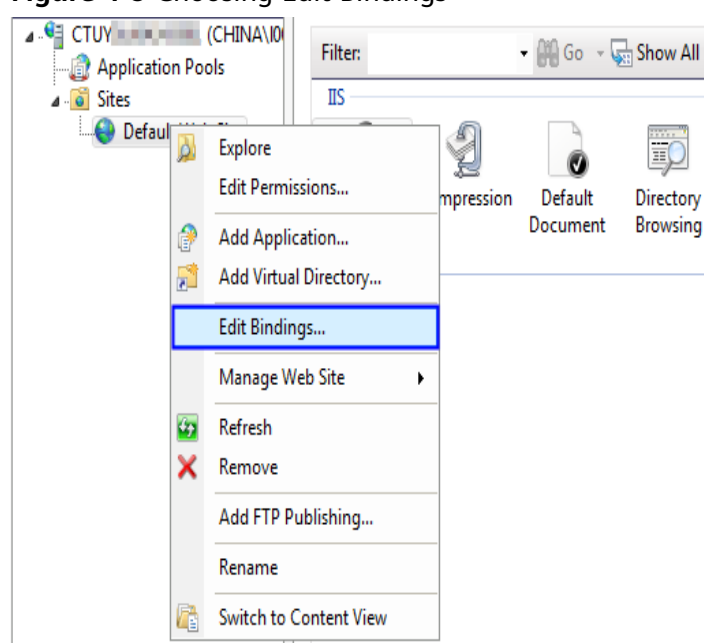

Figure 4-9 Choosing Edit Bindings

6. In the dialog box that is displayed, click **Add**. Then enter the following information.

Figure 4-10 Binding a website

| Add Site Bindin | g                             |          |                        | <u>?</u> × |
|-----------------|-------------------------------|----------|------------------------|------------|
| Type:<br>https  | IP address:<br>All Unassigned | <b>_</b> | P <u>o</u> rt:<br> 443 |            |
| SL certificate  | :<br>ain.com                  | <b></b>  | <u>V</u> iew           |            |
| (digicert       |                               | ОК       | a                      | ancel      |

- Type: Select https.
- **Port**: Retain the default port **443**.
- **SSL certificate**: Select the certificate imported in **4**.
- 7. Click **OK**.

#### Verifying the Result

After the deployment succeeds, in the address bar of the browser, enter **https://** *Domain name* and press **Enter**.

If a security padlock is displayed in the address bar of the browser, the certificate has been installed successfully.

#### 4.3.3.5 Installing a Private Certificate on a WebLogic Server

WebLogic is a Java EE application server, used to develop, integrate, deploy, and manage large-scale distributed Web apps, network apps, and database apps. It

applies dynamic functions of Java and security of the Java Enterprise standard to the development, integration, deployment, and management of large-scale network applications.

Currently, WebLogic 10.3.1 and later versions support SSL certificates of all mainstream brands. Versions earlier than WebLogic 10.3.1 do not support SSL certificates of brands.

This topic describes how to install a private certificate on a Weblogic server.

#### **NOTE**

The installation procedure in this topic is for your reference only as the commands executed and configuration file modified during the installation may vary depending on OS types and server configurations.

#### Prerequisites

- The certificate is in the **Issued** status.
- You have downloaded the private certificate in the format that is supported by Tomcat. For details, see **Downloading a Certificate**.
- You have used a system-generated CSR to apply for the certificate.
- The JDK has been installed.

The JDK has been installed after WebLogic installation is complete. If the JDK has not been installed, install the Java SE Development Kit (JDK).

#### Constraints

- Before installing the certificate, enable port 443 on the server where the private certificate is installed and add port 443 to the security group. Otherwise, HTTPS cannot be enabled after the installation.
- A root CA must be added to the trusted client CA list so that all server certificates issued by the root CA can be trusted by the client. For details, see **Trusting a Private Root CA**.
- If a domain name maps to multiple servers, deploy the certificate on each server.
- A private certificate can only be installed on the server that maps to the domain name associated with the certificate. Otherwise, the web browser will display a message indicating that the domain name is insecure.

#### Procedure

To install a private certificate on a WebLogic server, perform the following steps:

Step 1: Obtaining Files  $\rightarrow$  Step 2: Configuring WebLogic  $\rightarrow$  Verifying the Result

#### **Step 1: Obtaining Files**

Decompress the downloaded Tomcat certificate file to obtain the certificate file **server.jks** and password file **keystorePass.txt**.

#### Step 2: Configuring WebLogic

- 1. Log in to the management console of the WebLogic server.
- 2. Click **Lock & Edit** in the upper left corner of the page to unlock the configuration.
- 3. Click Servers in Domain Configurations.

#### Figure 4-11 Server

| View changes and restarts                                           | Home                                                                |                                                                                                    |             |
|---------------------------------------------------------------------|---------------------------------------------------------------------|----------------------------------------------------------------------------------------------------|-------------|
| Click the Lock & Edit button to modify, add or delete items in this | Domain                                                              |                                                                                                    |             |
| domain.                                                             | <ul> <li>Information and Resource</li> <li>Helpful Tools</li> </ul> | s<br>General Information                                                                            |             |
| Release Configuration Domain Structure                              | Configure applications     Recent Task Status                       | Common Administration Task Descriptions     Set your console preferences     Read the documentation |             |
| wl_server<br>Environment<br>Deployments<br>E-Services               | Domain Configurations                                               | Services                                                                                            | Interoperab |
| Security Realms Interoperability Diagnostics                        | e Domain                                                            | Messaging  Messaging                                                                                | WTC Server  |
| How do L 😨                                                          | Environment<br>Servers                                              | <ul> <li>Store-and-Forward Agents</li> <li>JMS Modules</li> </ul>                                   | Diagnostics |
|                                                                     | B Clustere                                                          | > Bridges                                                                                           | E Loo Eilee |

4. In the server list, select the server for which you want to configure the server certificate. The server configuration page is displayed.

Figure 4-12 Target server

| View changes and restarts                                                      | Home > Summary of Serve                                               | ers                                                   |                                |               |                           |              |
|--------------------------------------------------------------------------------|-----------------------------------------------------------------------|-------------------------------------------------------|--------------------------------|---------------|---------------------------|--------------|
| No pending changes exist. Click<br>the Release Configuration button            | Summary of Servers                                                    |                                                       |                                |               |                           |              |
| to allow others to edit the<br>domain.<br>Lock & Edit<br>Release Configuration | A server is an instance<br>own configuration.<br>This page summarizes | e of WebLogic Server that<br>each server that has bee | runs in its ov<br>n configured | in Java Virtu | al Machine<br>It WebLogic | (JVM<br>Serv |
| Domain Structure<br>wl_server<br>                                              | Customize this table                                                  | e                                                     |                                |               |                           |              |
| Deployments     Services                                                       | New Glone D                                                           | leiete                                                |                                | Showir        | ng 1 - 1 of 1             | L Pre        |
| Security Realms     Original Security Realms     Disposition                   | 🔲 Name 🐟                                                              | Cluster                                               | Machine                        | State         | Health                    | List         |
| a biognostics                                                                  | E examplesServ                                                        | er(admin)                                             |                                | RUNNING       | ок                        | 700          |
| How do L                                                                       | New Cone D                                                            | elete                                                 |                                | Showir        | ng 1 - 1 of 1             | L Pre        |

5. Modify the HTTPS port.

On the server configuration page, click the **General** tab and configure whether to enable HTTP and HTTPS and the access port number.

Select Listen SSL Port Enabled and change the port number to 443.

#### Figure 4-13 port

| domain.                                                                | Configuration Protocols Log | gging Debug Monitoring (       | Control Deployments Servic               |
|------------------------------------------------------------------------|-----------------------------|--------------------------------|------------------------------------------|
| Lock & Edit                                                            | General Cluster Servic      | es Keystores SSL Fed           | eration Services Deploymen               |
| Domain Structure                                                       | Use this page to configure  | general features of this serve | er such as default network con           |
| wl_server<br>B-Environment<br>Deployments<br>B-Services                | View JNDI Tree ≁            |                                |                                          |
| B-Services<br>G-Interoperability<br>B-Diagnostics                      | Name:                       | examplesServer                 | An alphanumeric name                     |
|                                                                        | Machine:                    | (None)                         | The WebLogic Server h<br>Info            |
| How do I                                                               | Cluster:                    | (Stand-Alone)                  | The cluster, or group of                 |
| Configure default network connections                                  | 4 Listen Address:           |                                | The IP address or DNS                    |
| Create and configure machines Configure clusters Start and con sequere | 🗹 Listen Port Enable        | d                              | Specifies whether this e port. More Info |

- 6. Configure an authentication mode and a key.
  - a. On the server configuration page, click the **Keystores** tab and configure an authentication mode.

#### Figure 4-14 Authentication mode

| Activate Changes                                                                                     | Configuration Protocols Logging                                     | Debug M                         | Ionitoring Control                           | Deployment                      | s Servic                 |
|----------------------------------------------------------------------------------------------------|---------------------------------------------------------------------|---------------------------------|----------------------------------------------|---------------------------------|--------------------------|
| Undo All Changes                                                                                     | General Cluster Services                                            | Keystores                       | SSL Federation                               | Services                        | Deployme                 |
| Domain Structure                                                                                     | Save                                                                |                                 |                                              |                                 |                          |
| wl_server<br>B Environment<br>- Deployments<br>B Services<br>- Security Realms<br>B Interoperability | <i>Keystores</i> ensure the secure s keystore configurations. These | torage and m<br>e settings help | nanagement of prival<br>o you to manage the  | te keys and tr<br>security of n | rusted cer<br>nessage ti |
| ⊞Diagnostics                                                                                         | Keystores:                                                          | Demo Ide                        | entity and Demo Tru                          | st                              | Vhi                      |
|                                                                                                    |                                                                     | Custom I<br>Custom I            | dentity and Comma<br>dentity and Custom      | nd Line Trust<br>Trust          | trus                     |
| How do L.                                                                                            | - Identity                                                          | Custom I                        | dentity and Java Sta                         | andard Trust                    |                          |
| E Configure identity and trust                                                                       | Demo Identity Keystore:                                             | Demo Ide                        | entity and Demo Trus<br>EBLOG~1/Server (IID) | st<br>pernotaenary              | . JKS The                |
| Configure keystores Set up SSL                                                                       | Demo Identity Keystore<br>Type:                                     | jks                             |                                              |                                 | The<br>defa              |

- Select Custom Identity and Java Standard Trust for server authentication.
- Select Custom Identity and Custom Trust for bidirectional authentication.
- b. Configure a key in the **Identity** area.

Configure the path for storing the keystore file **server.jks** on the server and enter the password of the keystore file.

#### Figure 4-15 Key

| How do I                                                                      |                                                 |                                          |            |
|-------------------------------------------------------------------------------|-------------------------------------------------|------------------------------------------|------------|
| <ul> <li>Configure identity and trust</li> <li>Configure keystores</li> </ul> | Keystores:                                      | Custom Identity and Java Standard Trust  | Whi trus   |
| ■ Set up SSL                                                                  | — Identity —                                    |                                          |            |
| System Status                                                                 | Custom Identity Keystore:                       | C:\bea\keystore.jks                      | The        |
| Health of Running Servers<br>Failed (0)                                       | Custom Identity Keystore<br>Type:               | jks                                      | The        |
| Critical (0) Overloaded (0)                                                   | Custom Identity Keystore<br>Passphrase:         | •••••                                    | The<br>the |
| Warn (0)<br>OK (1)                                                            | Confirm Custom Identity<br>Keystore Passphrase: |                                          | Re-        |
|                                                                               | — Trust —                                       |                                          |            |
|                                                                               | Java Standard Trust                             | C:\bea\JROCKI~1\jre\lib\security\cacerts | The        |

- Custom Identity Keystore: Enter the path for storing the .jks file. Example: C:\bea\server.jks
- Custom Identity Keystore Type: Set the file format to jks.
- Custom Identity Keystore Passphrase: Enter the certificate password, that is, the password in keystorePass.txt.
- **Confirm Custom Identity Keystore Passphrase**: Re-enter the certificate password.
- c. In unidirectional authentication, configure the default trust store file **cacerts** of the JRE.

The default password of **cacerts** is **changeit**.

#### Figure 4-16 Trust store file

| Warn   | (0) Confirm Custom Identity                            | Re-                           |
|--------|--------------------------------------------------------|-------------------------------|
| ОК (1) | Keystore Passphrase:                                   |                               |
|        | - muse                                                 |                               |
|        | Java Standard Trust C:\bea\JROCKI~1<br>Keystore:       | (Jre\lib\security\cacerts The |
|        | Java Standard Trust jks<br>Keystore Type:              | The                           |
|        | Java Standard Trust<br>Keystore Passphrase:            |                               |
|        | Confirm Java Standard<br>Trust Keystore<br>Passphrase: | Re-                           |
|        | Save                                                   |                               |

- Java Standard Trust Keystore Passphrase: Enter the default password changeit.
- Confirm Java Standard Trust Keystore Passphrase: Re-enter the default password.
- 7. Configure the private key alias of the server certificate.

On the server configuration page, click the **SSL** tab and set the following parameters:

Figure 4-17 Private key

| Activate Changes                                                                   | Configuration Protocols Logging Debug Monitoring Control Deployments Servic                                         |
|------------------------------------------------------------------------------------|----------------------------------------------------------------------------------------------------|
| Undo All Changes                                                                   | General Cluster Services Keystores SSL Federation Services Deployment                                               |
| Domain Structure                                                                   | Save                                                                                                    |
| wl_server<br>(#) Environment<br>- Deployments<br>(#) Services<br>- Security Realms | This page lets you view and define various Secure Sockets Layer (SSL) settings for the<br>of message transmissions. |
| Interoperability     Diagnostics                                                   | Identity and Trust<br>Locations: Keystores Indic<br>key)                                                            |
| How do T                                                                           | Identity                                                                                                    |
| Configure identity and trust     Set up SSL                                        | Private Key Location: from Custom Identity Keystore The I<br>Info.                                                  |
| Verify host name verification is<br>enabled                                        | Private Key Alias: Server The I                                                                                     |
| Configure a custom host name<br>verifier Configure two-way SSL                     | 4 Private Key Passphrase: The I                                                                                     |

- Identity and Trust Locations: Select Keystores.
- Private Key Alias: Configure a private key alias in the private key library.
   You can run the keystool -list command to view the private key alias.
- Private Key Passphrase: Enter the private key protection password.
   Generally, the private key protection password is the same as the keystore file protection password.
- Confirm Private Key Passphrase: Enter the private key protection password again.
- 8. Click Active Changes to save the settings.

#### Figure 4-18 Saving the settings

| Activate Change                                                                        | 5         | Configuration Protocols Logging                             | Debug Monitoring Control Deplo         | yments Servio     |
|----------------------------------------------------------------------------------------|-----------|-------------------------------------------------------------|----------------------------------------|-------------------|
| Undo All Changes                                                                       |           | General Cluster Services                                    | Keystores SSL Federation Services      | s Deployment      |
| Domain Structure                                                                       |           | Save                                                        |                                        |                   |
| wl_server<br>E Environment<br>Deployments<br>Services<br>Security Realms               |           | This page lets you view and de<br>of message transmissions. | fine various Secure Sockets Layer (SSL | ) settings for th |
| <ul> <li>Enteroperability</li> <li>Diagnostics</li> </ul>                              |           | Identity and Trust<br>Locations:                            | Keystores                              | ✓ Indic<br>key)   |
| How do L                                                                               |           | Identity                                                    |                                        |                   |
| <ul> <li>Configure identity and t</li> <li>Set up SSL</li> </ul>                       | rust      | Private Key Location:                                       | from Custom Identity Keystore          | The<br>Info.      |
| Verify host name verifie<br>enabled                                                    | cation is | Private Key Alias:                                          | server                                 | The               |
| <ul> <li>Configure a custom hos<br/>verifier</li> <li>Configure two-way SSL</li> </ul> | st name   | 🐗 Private Key Passphrase:                                   | •••••                                  | The               |

9. (Optional) If the system prompts you to restart the WebLogic server, restart the WebLogic server for the settings to take effect. As shown in Figure 4-19, you do not need to restart the WebLogic server.

#### Figure 4-19 Message displayed

| Cibea WEBLOGIC SERV                                                                                                   | ER<br>ole                                                                                                    |  |  |
|----------------------------------------------------------------------------------------------------|----------------------------------------------------------------------------------------------------|--|--|
| Change Center                                                                                                    | Welcome, weblogic Connected t                                                                                                    |  |  |
| View changes and restarts                                                                                             | Home > Summary of Servers > examplesServer                                                                                                    |  |  |
| Click the Lock & Edit button to<br>modify, add or delete items in this<br>domain.                                     | Messages<br>☑ All changes have been activated. No restarts are necessary.                                                                                                    |  |  |
| Lock & Edit                                                                                                    | Settings for examplesServer                                                                                                    |  |  |
| Release Configuration                                                                                                 | Configuration Protocols Logging Debug Monitoring Control Deployments Service                                                                                                    |  |  |
| Domain Structure                                                                                                    | General Cluster Services Keystores SSL Federation Services Deploymen                                                                                                    |  |  |
| wl_server<br>⊕ Environment<br>→ Deployments<br>⊕ Services<br>→ Security Realms<br>⊕ Interoperability<br>⊕ Diagnostics | Click the <i>Lock &amp; Edit</i> button in the Change Center to modify the settings on this page.<br>Use this page to configure general features of this server such as default network con<br>View JNDI Tree x <sup>m</sup> |  |  |

#### Verifying the Result

After the deployment succeeds, in the address bar of the browser, enter **https://** *Domain name* and press **Enter**.

If a security padlock is displayed in the address bar of the browser, the certificate has been installed successfully.

#### 4.3.3.6 Installing a Private Certificate on a Resin Server

This topic describes how to install a private certificate on a Resin server.

#### D NOTE

The installation procedure in this topic is for your reference only as the commands executed and configuration file modified during the installation may vary depending on OS types and server configurations.

#### Prerequisites

- The certificate is in the **Issued** status.
- You have downloaded the private certificate in the format that is supported by Tomcat. For details, see **Downloading a Certificate**.
- You have used a system-generated CSR to apply for the certificate.

#### Constraints

- Before installing the certificate, enable port 443 on the server where the private certificate is installed and add port 443 to the security group. Otherwise, HTTPS cannot be enabled after the installation.
- A root CA must be added to the trusted client CA list so that all server certificates issued by the root CA can be trusted by the client. For details, see **Trusting a Private Root CA**.
- If a domain name maps to multiple servers, deploy the certificate on each server.
- A private certificate can only be installed on the server that maps to the domain name associated with the certificate. Otherwise, the web browser will display a message indicating that the domain name is insecure.

#### Procedure

To install a private certificate on a Resin server, perform the following steps:

Step 1: Obtaining Files → Step 2: Configuring Resin → Verifying the Result

#### **Step 1: Obtaining Files**

Decompress the downloaded Tomcat certificate file to obtain the certificate file **server.jks** and password file **keystorePass.txt**.

#### Step 2: Configuring Resin

#### NOTICE

Before modifying the configuration file, back up the configuration file. You are advised to deploy the configuration file in the test environment and then configure it on the production environment to avoid service interruptions caused by incorrect configurations.

1. (Optional) Install Resin.

If you have installed Resin, skip this step.

a. Log in to the **Resin** official website and download the appropriate application packages for your operating system.

The following uses **Resin-4.0.38** for Windows as an example.

- b. Decompress the downloaded Resin software package.
- c. Access the root directory of Resin-4.0.38 and find the **resin.exe** file.
- d. Run the **resin.exe** file. During the execution, the command prompt window **Figure 4-20** will display.

#### Figure 4-20 Information dialog box

| G:\resin\resin-4.0.38\resin.exe                             | - 🗆 ×                           |
|-------------------------------------------------------------|---------------------------------|
| [14-05-29 14:24:53.187] {main} stage = produ                | action 🔺                        |
| [14-05-29 14:24:53.281] (CoordinatorThread[]-3) A           | larmClock slow alarm Alarm[alar |
| n[com.caucho.log.AbstractRolloverLog\$RolloverAlar          | n@175b7f9]] 6445493281ms coordi |
| nator-delta 110ns                                           |                                 |
| [14-05-29 14:24:53.671] (resin-32) WebApp[product<br>active | ion/webapp/default/resin-admin] |
| [14-05-29 14:24:53.703] (resin-33) WebApp[product           | ion/webapp/default/ROOT] active |
| [14-05-29 14:24:54.015] (resin-34) WebApp[product           | ion/webapp/default/resin-docl a |
| ctive                                                       |                                 |
| [14-05-29 14:24:54.015] (main) Host[production/ho           | st/default] active              |
| [14-05-29 14:24:54.015] (main) ServletService[id=           | app-0,cluster=appl active       |
| [14-05-29 14:24:54.015] (main)                              |                                 |
| [14-05-29 14:24:54.031] (main) http listening to            | *:8080                          |
| [14-05-29 14:24:54.031] (main)                              |                                 |
| [14-05-29 14:24:54.031] (main) Resin[id=app-0] st           | arted in 2828ms                 |
| [14-05-29 14:25:36.390] (resin-port-8080-11) Load           | ing .tld files from global clas |
| spath                                                       |                                 |
| [14-05-29 14:25:36.515] (resin-port-8080-11) In-p           | lace class redefinition (HotSwa |
| p) is available.                                            |                                 |
| [14-05-29 14:25:41.093] (resin-port-8080-11) Quer           | cusServlet starting as QuercusS |
| ervletInpl                                                  |                                 |
| [14-05-29 14:25:41.859] {resin-port-8080-11} Quer<br>781ms  | cus finished initialization in  |
|                                                             | *                               |

e. After the resin.exe file is executed. Start the Microsoft Internet Explorer, enter the default address http://127.0.0.1:8080 of Resin in the address bar, and then press Enter.

If the information similar to **Figure 4-21** is displayed, Resin is installed successfully.

Figure 4-21 Logging In to Resin

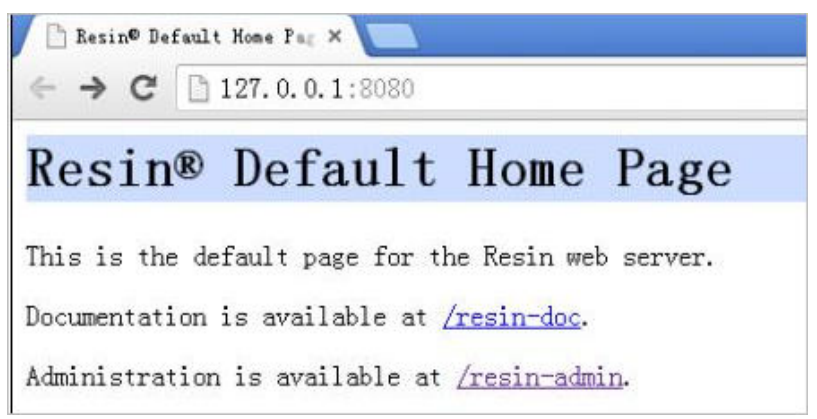

2. Modify the configuration file.

| a. | Find the following parameters in the <b>Resin.properties</b> configuration file<br>in the Resin installation directory (the configuration file may be <b>resin.xml</b><br>for different Resin versions): |
|----|----------------------------------------------------------------------------------------------------|
|    | # specifies theserver in the config file<br># home_server : app-0                                                                                                    |
|    | # Set HTTP and HTTPS bind address<br># http_address : *                                                                                                    |
|    | # Set HTTP and HTTPS ports.<br># Use overrides for individual server control, for example: app-0.http : 8081<br>app.http : 8080<br># app.https : 8443                                                    |
|    | web.http : 8080<br># web.https : 8443                                                                                                    |
| b. | Delete the comment symbol (#) before <b>app.https</b> and <b>web.https</b> . Then                                                                                                    |

b. Delete the comment symbol (#) before **app.https** and **web.https**. Then modify port **8443** to **443**. After the modification:

app.https and web.https: Port to be used on the server. You are advised to set the value to 443. # specifies the --server in the config file # home\_server : app-0 # Set HTTP and HTTPS bind address # http\_address : \* # Set HTTP and HTTPS ports. # Use overrides for individual server control, for example: app-0.http : 8081 : 8080 app.http app.https : 443 : 8080 web.http web.https : 443 Find the following parameters and delete the comment symbol (#) C. before jsse\_keystore\_type, jsse\_keystore\_file, and jsse\_keystore\_password. # JSSE certificate configuration # Keys are typically stored in the resin configuration directory. jsse\_keystore\_tye : jks jsse\_keystore\_file : *cert/server.jks* jsse\_keystore\_password: certificate password

d. Modify certificate-related parameters. For details, see Table 4-9. # JSSE certificate configuration # Keys are typically stored in the resin configuration directory. jsse\_keystore\_tye : jks

Table 4-9 Description

jsse\_keystore\_file : *cert/server.jks* 

jsse\_keystore\_password: certificate password

| Parameter                  | Description                                                                                                    |
|----------------------------|----------------------------------------------------------------------------------------------------|
| jsse_keystore_tye          | Type of the Keystore file. Generally, this parameter is set to <b>jks</b> .                                                           |
| jsse_keystore_file         | Path for storing the <b>server.jks</b> file. The value can be an absolute path or a relative path.<br>Example: <b>cert/server.jks</b> |
| jsse_keystore_passwo<br>rd | Password of <b>server.jks</b> . Set this parameter to the password provided in the <b>keystorePass.txt</b> file.                      |
|                            | NOTICE<br>If the password contains &, replace it with & amp; to<br>avoid configuration failure.                                       |
|                            | An example command is provided as follows:                                                                                            |
|                            | If the password is<br>keystorePass="Ix6&APWgcHf72DMu", change it to<br>keystorePass="Ix6&APWgcHf72DMu".                               |

- e. Save the configuration file.
- 3. Restart Resin.

#### Verifying the Result

After the deployment succeeds, in the address bar of the browser, enter **https://** *Domain name* and press **Enter**.

If a security padlock is displayed in the address bar of the browser, the certificate has been installed successfully.

# 4.4 Revoking a Private Certificate

If a private certificate is no longer needed or its private key is lost before it expires, you can revoke it on the console. If a private certificate is revoked, it is no longer trusted within the organization.

If a private certificate is revoked, the billing stops.

The following describes how to revoke a private certificate.

#### **Prerequisites**

The private certificate is in the **Issued** state.

#### Constraints

- After you apply for revoking a private certificate, your application cannot be withdrawn. Exercise caution when performing this operation.
- All its records will be cleared and cannot be recovered, including private CA records. Therefore, exercise caution when performing this operation.

#### Procedure

- **Step 1** Log in to the management console.
- Step 2 Click in the upper left corner of the page and choose Security > Cloud Certificate Management Service. In the navigation pane, choose Private Certificate Management.
- **Step 3** Locate the row of the desired private certificate and click **Revoke** in the **Operation** column.
- Step 4 In the displayed dialog box, enter REVOKE and select the revocation reason to confirm the revocation. The default revocation reason is in the UNSPECIFIED field.
   Table 4-10 describes the revocation reasons you can select.

| Reason for Revocation                | Reason Code in RFC<br>5280 | Description                                                                    |
|--------------------------------------|----------------------------|--------------------------------------------------------------------------------|
| UNSPECIFIED                          | 0                          | Default value. No reason<br>is specified for<br>revocation.                    |
| KEY_COMPROMISE                       | 1                          | The certificate key<br>material has been<br>leaked.                            |
| CERTIFICATE_AUTHORIT<br>Y_COMPROMISE | 2                          | Key materials of the CA have been leaked in the certificate chain.             |
| AFFILIATION_CHANGED                  | 3                          | The subject or other<br>information in the<br>certificate has been<br>changed. |
| SUPERSEDED                           | 4                          | The certificate has been replaced.                                             |
| CESSATION_OF_OPERATI<br>ON           | 5                          | The entity in the certificate or certificate chain has ceased to operate.      |

 Table 4-10 Revocation reasons and meaning

| Reason for Revocation              | Reason Code in RFC<br>5280 | Description                                                                                          |
|------------------------------------|----------------------------|----------------------------------------------------------------------------------------------------|
| CERTIFICATE_HOLD                   | 6                          | The certificate should<br>not be considered valid<br>currently and may take<br>effect in the future. |
| PRIVILEGE_WITHDRAWN                | 9                          | The certificate no longer<br>has the right to declare<br>its listed attributes.                      |
| ATTRIBUTE_AUTHORITY_<br>COMPROMISE | 10                         | The authority that<br>warrants the attributes<br>of the certificate may<br>have been compromised.    |

#### Step 5 Click OK.

When "Certificate xxx revoked successfully" is displayed in the upper right corner of the page, and the private certificate status changes to **Revoked**, the private certificate is revoked successfully.

----End

# 4.5 Viewing Details of a Private Certificate

This topic describes how to view details of a private certificate, including the common name, expiration time, and status.

#### Prerequisites

You have applied for a private certificate. For details, see **Applying for a Private Certificate**.

#### Procedure

- **Step 1** Log in to the management console.
- Step 2 Click in the upper left corner of the page and choose Security > Cloud Certificate Management Service. In the navigation pane, choose Private Certificate Management.
- **Step 3** View the private certificate information. **Table 4-11** describes the private certificate parameters.

#### **NOTE**

- Select a certificate state from the drop-down list of **All statuses**. Then the certificate list displays only the private certificates in the corresponding state.
- Enter a name of a private certificate in the search box in the upper right corner and click
  - Q or press **Enter** to search for a specified private certificate.

| Parameter          | Description                                                                                                    |
|--------------------|----------------------------------------------------------------------------------------------------|
| Common<br>Name     | Indicates the name of the private certificate configured during certificate application.                                                                                                    |
| Issued By          | Indicates the name of the private CA that issues the private certificate.                                                                                                    |
| Creation Time      | Indicates the time when a private certificate is created.                                                                                                    |
| Expiration<br>Time | Indicates the time when a certificate expires.                                                                                                    |
| Status             | <ul> <li>Indicates the certificate status. The value can be:</li> <li>Issued<br/>The private certificate is issued.</li> <li>Expired<br/>The private certificate is expired.</li> <li>Revoked<br/>The private certificate is revoked.</li> </ul> |
| Operation          | You can download, revoke, or delete the certificate.                                                                                                    |

 Table 4-11 Private certificate parameters

**Step 4** Click the common name of a private certificate to view its details.

You can click **Add Tag** on the private certificate details page to identify the private certificate. TMS's predefined tag function is recommended for adding the same tag to different cloud resources.

----End

# 4.6 Deleting a Private Certificate

This topic describes how to delete a private certificate. A deleted private certificate remains valid and trusted.

You can delete a certificate that is no longer needed.

#### Prerequisites

The private certificate is in the Issued, Expired, or Revoked state.

#### Constraints

- A deleted certificate cannot be restored. Exercise caution with the deletion.
- After you submit a certificate deletion application, you cannot cancel it. Exercise caution when performing this operation.

#### Procedure

**Step 1** Log in to the management console.

- Step 2 Click in the upper left corner of the page and choose Security > Cloud Certificate Management Service. In the navigation pane, choose Private Certificate Management.
- **Step 3** Locate the row of the private certificate to be deleted and click **Delete** in the **Operation** column.
- **Step 4** In the displayed dialog box, enter **DELETE** to confirm the deletion.
- **Step 5** Click **OK**. If message "Certificate xxx deleted successfully." is displayed in the upper right corner of the page, the private certificate is deleted successfully.

----End

# **5** Permissions Management

# 5.1 Creating a User and Granting CCM Permissions to the User

This topic describes how to use IAM to implement fine-grained permissions control for your CCM resources. With IAM, you can:

- Create IAM users for employees based on the organizational structure of your enterprise. Each IAM user has their own security credentials, providing access to CCM resources.
- Grant only the permissions required for users to perform a task.
- Entrust an account or cloud service to perform professional and efficient O&M to your CCM resources.

If your account does not require individual IAM users, skip this chapter.

This section provides some methods for you to assign permissions to a user. **Figure 5-1** shows the process.

#### Prerequisites

Before authorizing permissions to a user group, you need to know which CCM permissions can be added to the user group.

#### **Process Flow**

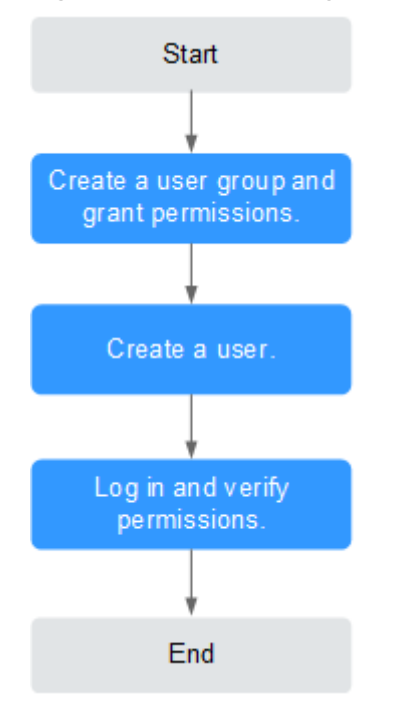

#### Figure 5-1 Process for granting CCM permissions

1. Create a user group and assign permissions.

Create a user group on the IAM console and grant the user group the **PCA FullAccess**.

2. Create a user and add it to a user group.

Create a user on the IAM console and add the user to the group created in 1.

3. Log in and verify the permissions.

Log in to the CCM console by using the created user, and verify that the user only has read permissions for CCM.

Choose **Cloud Certificate Management Service** under **Security** in the **Service List**. If no message appears indicating that you have no permissions to access the service, the policy **PCA FullAccess** has already taken effect.

### **5.2 CCM Custom Policies**

Custom policies can be created to supplement the system-defined policies of CCM.

You can create custom policies in either of the following two ways:

- Visual editor: Select cloud services, actions, resources, and request conditions. This does not require knowledge of policy syntax.
- JSON: Edit JSON policies from scratch or based on an existing policy.

This section contains examples of common CCM custom policies.

#### **Example CCM Custom Policies**

• Example 1: authorizing users to create a CA

• Example 2: denying certificate deletion

A policy with only "Deny" permissions must be used in conjunction with other policies to take effect. If the permissions assigned to a user contain both "Allow" and "Deny", the "Deny" permissions take precedence over the "Allow" permissions.

If you need to assign permissions of the **PCA FullAccess** policy to a user but you want to prevent the user from deleting certificates, you can create a custom policy for denying certificate deletion, and attach both policies to the group that the user belongs to. Then, the user can perform all operations on certificates except deleting certificates. The following is an example of a deny policy:

# **6**<sub>FAQs</sub>

# 6.1 Certificate Validity Period

# 6.1.1 Validity Periods of Private Certificates

#### How Long Is the Validity Period of a Private Certificate?

The validity period of a private certificate is set when it is applied for.

#### 

A private certificate is issued by an activated private CA. Therefore, the validity period of a private certificate must be shorter than or equal to that of the private CA that issued it.

A private certificate is issued by an activated CA.

After you applied for a private certificate, you can view its expiration time on the private certificate list page. If a private certificate expires, you need to apply for a new one.

# How Do I Prevent Service Interruptions When My Private Certificate Is About to Expire?

Rotate the certificate before it actually expires. Before the old certificate expires, replace it with the newly issued certificate.

# 6.2 About Billing and Unsubscription

# 6.2.1 How Is PCA in CCM Billed?

You will be billed based on how many private CAs and private certificates you use. The pricing details are displayed on the purchase page.
### How Do I Stop the Billing for a Private CA or Certificate?

Private CAs and private certificates are billed on a pay-per-use basis. A root CA is billed from the moment it is created. Subordinate CAs are not billed until they are activated.

To stop billing for a private CA or certificate, delete it.

#### 

- Disabled private CAs will also be billed.
- If you delete a private CA, it takes a few days for the deletion to take effect. It takes at least 7 days for a scheduled deletion to take effect (depending on the delay time you configured). During the scheduled deletion period, you will be billed in accordance with the following rules:
  - If you have not canceled the scheduled deletion and the private CA is deleted, the private CA is not billed for this period.
  - If you cancel the scheduled deletion but the private CA is not deleted during this period, the private CA is still billed for this period.

For example, if you delete a private CA at 00:00 on January 1, 2022 and the private CA is deleted seven days later as scheduled, you will not be billed for the seven days. If you cancel the scheduled deletion at 00:00 on January 4, 2022 and the private CA is not deleted, you will still be billed for the CA for the period from 00:00 on January 1, 2022 to 00:00 on January 4, 2022.

### 6.3 Certificate Management

## 6.3.1 Can I Discontinue a Private CA After It Issues A Private Certificate?

You can use either of the following methods to disable some functions of a private CA or discontinue a private CA:

• If you do not need to use a private CA to issue certificates but need to use it to revoke certificates or sign CRLs, you can disable the private CA. After a private CA is disabled, using of all certificates subordinated to the CA is not affected. For details, see **Disabling a Private CA**.

### 

Disabled private CAs will also be billed.

• If you no longer need a private CA, delete it. When a private CA is deleted, the billing stops. The exported certificates (not revoked) can still be used. However, all certificates subordinated to the private CA cannot be revoked, and the CRL cannot be updated. All private certificates issued by the private

CA or its subordinate CAs cannot be exported. For details, see **Deleting a Private CA**.

# A Change History

| Released On | Description                                                                      |
|-------------|----------------------------------------------------------------------------------|
| 2023-03-30  | This issue is the second official release.                                       |
|             | Updated screenshots in the following sections:                                   |
|             | Basic Concepts                                                                   |
|             | Disabling a Private CA                                                           |
|             | Enabling a Private CA                                                            |
|             | Canceling the Deletion of a Private CA                                           |
|             | Updated the following sections:                                                  |
|             | Creating a Private CA                                                            |
|             | Downloading a Private Certificate                                                |
|             | CCM Custom Policies                                                              |
|             | Added the following sections:                                                    |
|             | Personal Data Protection                                                         |
|             | <ul> <li>Installing a Private Certificate on a<br/>WebLogic Server</li> </ul>    |
|             | <ul> <li>Installing a Private Certificate on a Resin<br/>Server</li> </ul>       |
|             | <ul> <li>Creating a User and Granting CCM<br/>Permissions to the User</li> </ul> |
|             | How Is PCA in CCM Billed?                                                        |
| 2022-12-15  | This issue is the first official release.                                        |